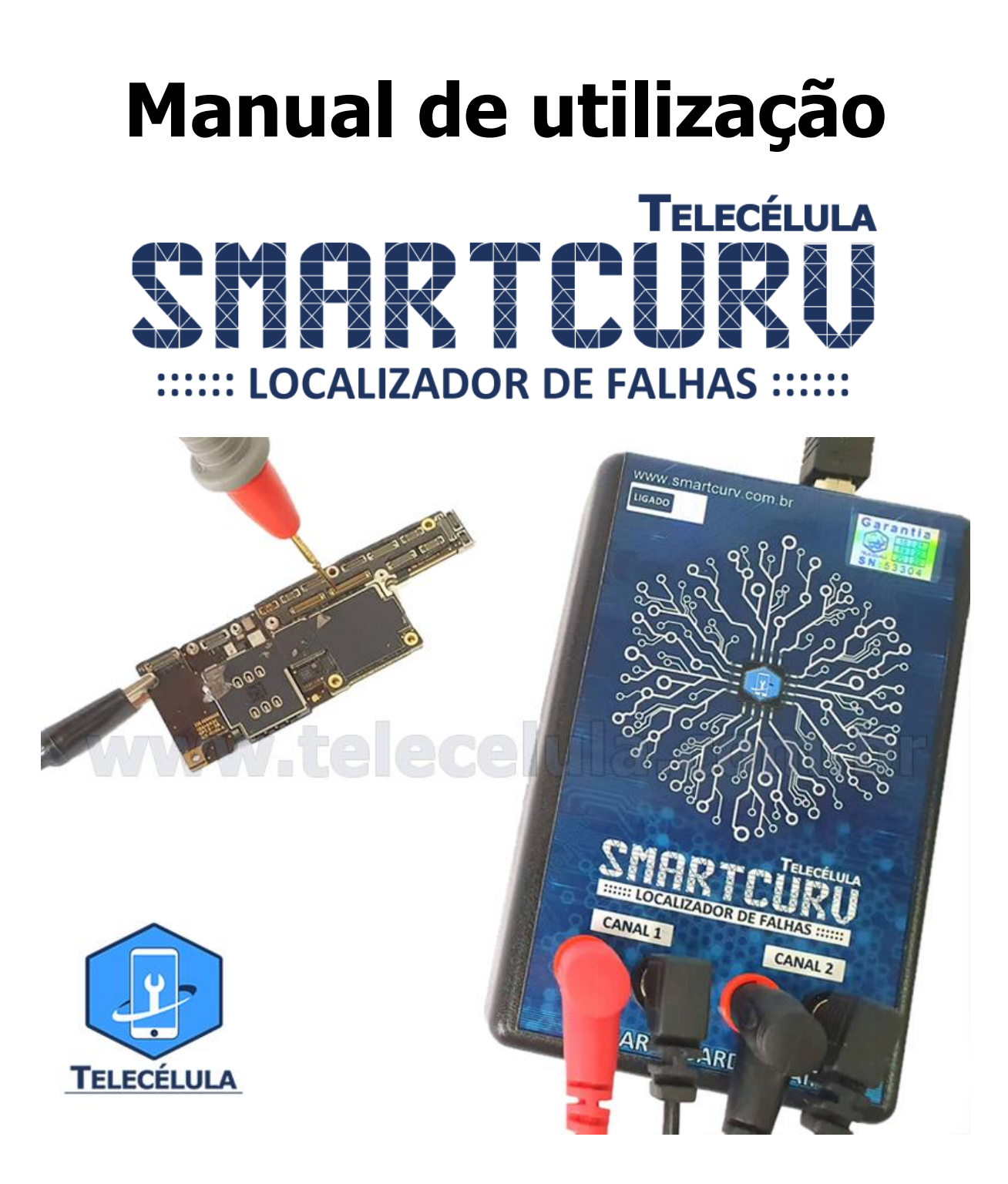

## WWW.TELECELULA.COM.BR

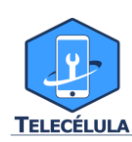

## TERMO DE GARANTIA TELECÉLULA

A Telecélula faz questão de oferecer aos seus clientes satisfação total nas compras realizadas, por isso, disponibiliza para todos os seus clientes garantia total contra defeitos de fabricação dos produtos comercializados.

Os produtos são garantidos pelo período de 3 meses conforme indicado na descrição de cada produto em nosso site e na NOTA FISCAL do produto.

A garantia dos acessórios (cabos de dados, conectores, fontes e carregadores) é de 30 dias contado a partir da emissão da Nota Fiscal, desde que o mesmo tenha sido instalado e utilizado conforme as orientações e padrões técnicos compatíveis com as informações contidas no manual de instrução do produto e na descrição do mesmo encontrado em nosso site.

O atendimento em Garantia deverá ser requisitado pelo cliente que levará o aparelho até um posto Autorizado da Telecélula em Belo Horizonte/MG. Os reparos em Garantia serão efetuados exclusivamente em Belo Horizonte com abertura de Ordem de Serviço (O.S).

Durante o período estipulado, a Garantia cobre totalmente a mão-de-obra e peças para o reparo dos defeitos constatados como sendo de fabricação. Não serão cobertos em garantia defeitos causados por mau uso ou a utilização em desacordo com as recomendações do Manual de Instruções.

Para acionamento da Garantia, é indispensável a apresentação da Nota Fiscal, sem emendas, adulteração ou rasuras e deste CERTIFICADO DE GARANTIA bem como análise técnica dos selos de Garantia contra violação do produto.

Para obter informações da Rede Autorizada Telecélula ligue para: (31) 2112-3200 Belo Horizonte e demais localidades – E-mail: telecelula@telecelula.com.br

Atendimento Telecélula: Segunda à Sexta das 09:00 às 12:00/ 13:00 às 18:00 horas, exceto aos sábados, domingos, feriados e recessos conforme calendário Telecélula. Horários de Brasília.

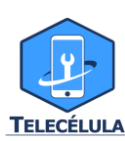

#### A GARANTIA NÃO COBRE

- Transporte e remoção de aparelho para conserto.
- Transporte e remoção do aparelho que esteja fora do perímetro urbano, onde está localizada rede Telecélula. Nesse caso deverá ser feito com frete pago pelo cliente, caso mercadoria venha com frete a pagar, a mesma será devolvida. Ao transportar use a embalagem original para a maior segurança.
- Despesas de locomoção do técnico até o local onde está o aparelho.
- Desempenho insatisfatório do aparelho devido à utilização de baterias, ou rede elétrica inadequada, ou sujeita a flutuações excessivas.
- Defeitos ou danos ao produto, originados de casos fortuitos ou força maior (queda, agentes químicos, maus tratos, etc...), assim como problemas causados por agentes da natureza (raio, excesso de umidade e calor).

#### CONDIÇÕES QUE ANULAM A GARANTIA

Defeito causado por mau uso ou a utilização em desacordo com as recomendações do Manual de Instruções.

Violação dos lacres do aparelho; sinais de que o aparelho tenha sido aberto, ajustado, consertado, sinais de queda, batidas / pancadas, contato líquido, modificações do circuito por pessoa não autorizada, ou adulteração do número de série e/ ou Nota Fiscal.

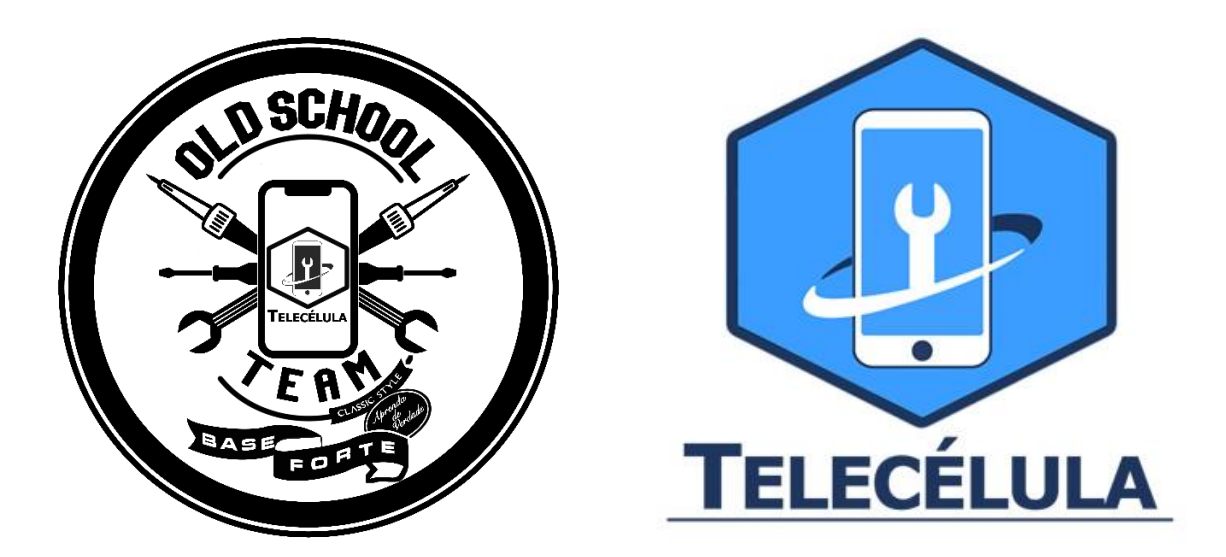

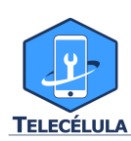

# Sumário

| 1.SOBRE                                                                                                    | 5                                                              |
|----------------------------------------------------------------------------------------------------|----------------------------------------------------------------|
| 2.ESPECIFICAÇÕES TÉCNICAS                                                                                                    | 6                                                              |
| 3. ITENS                                                                                                    | 7                                                              |
| 4.DOWNLOAD E INSTALAÇÃO DO SOFTWARE                                                                                                    | 7                                                              |
| 4.4 INSTALAÇÃO                                                                                                    | 9                                                              |
| 4.6 BIBLIOTECA DE CURVAS                                                                                                    | 11                                                             |
| 5.PROCEDIMENTOS INICIAIS:                                                                                                    | 13                                                             |
| 5.1 PRECAUÇÕES                                                                                                    | 14                                                             |
| 6.FUNÇÕES E INTERFACE                                                                                                    | 17                                                             |
| 6.1 COMPARAR DUAS CURVAS                                                                                                    | 17                                                             |
| 6.2 MANIPULAÇÃO                                                                                                    | 18                                                             |
| 6.3 EDITAR CORES DOS CANAIS                                                                                                    | 19                                                             |
|                                                                                                    |                                                                |
| 6.4 TOLERÂNCIA                                                                                                    | 19                                                             |
| 6.4 TOLERÂNCIA<br>6.5 SOM                                                                                                    | 19<br>20                                                       |
| 6.4 TOLERÂNCIA<br>6.5 SOM<br>6.6 COMPARAR COM CURVA GRAVADA                                                                                                    | 19<br>20<br>21                                                 |
| <ul> <li>6.4 TOLERÂNCIA</li> <li>6.5 SOM</li> <li>6.6 COMPARAR COM CURVA GRAVADA</li> <li>6.6.3 IMAGEM DO COMPONENTE</li> </ul>                                                                                                    | 19<br>20<br>21<br>22                                           |
| <ul> <li>6.4 TOLERÂNCIA</li> <li>6.5 SOM</li> <li>6.6 COMPARAR COM CURVA GRAVADA</li> <li>6.6.3 IMAGEM DO COMPONENTE</li> <li>6.6.4 PASSAGEM DE PINOS</li> </ul>                                                                                                    | 19<br>20<br>21<br>22<br>23                                     |
| <ul> <li>6.4 TOLERÂNCIA</li> <li>6.5 SOM</li> <li>6.6 COMPARAR COM CURVA GRAVADA</li> <li>6.6.3 IMAGEM DO COMPONENTE</li> <li>6.6.4 PASSAGEM DE PINOS</li> <li>6.6.5 FUNÇÃO FILTRAR PINOS_</li> </ul>                                                                                                    | 19<br>20<br>21<br>22<br>23<br>24                               |
| <ul> <li>6.4 TOLERÂNCIA</li> <li>6.5 SOM</li> <li>6.6 COMPARAR COM CURVA GRAVADA</li> <li>6.6.3 IMAGEM DO COMPONENTE</li> <li>6.6.4 PASSAGEM DE PINOS</li> <li>6.6.5 FUNÇÃO FILTRAR PINOS_</li> <li>6.6.7 FUNÇÃO HABILITAR CÂMERA</li> </ul>                                                                                                    | 19<br>20<br>21<br>22<br>23<br>24<br>25                         |
| <ul> <li>6.4 TOLERÂNCIA</li> <li>6.5 SOM</li> <li>6.6 COMPARAR COM CURVA GRAVADA</li> <li>6.6.3 IMAGEM DO COMPONENTE</li> <li>6.6.4 PASSAGEM DE PINOS</li> <li>6.6.5 FUNÇÃO FILTRAR PINOS_</li> <li>6.6.7 FUNÇÃO HABILITAR CÂMERA</li> <li>6.6.8 FUNÇÃO ABRIR SEGUNDA TELA</li> </ul>                                                                                                    | 19<br>20<br>21<br>22<br>23<br>24<br>25<br>26                   |
| <ul> <li>6.4 TOLERÂNCIA</li> <li>6.5 SOM</li> <li>6.6 COMPARAR COM CURVA GRAVADA</li> <li>6.6.3 IMAGEM DO COMPONENTE</li> <li>6.6.4 PASSAGEM DE PINOS</li> <li>6.6.5 FUNÇÃO FILTRAR PINOS</li> <li>6.6.7 FUNÇÃO HABILITAR CÂMERA</li> <li>6.6.8 FUNÇÃO ABRIR SEGUNDA TELA</li> <li>6.6.9 CARREGAR CURVA</li> </ul>                                                                                 | 19<br>20<br>21<br>22<br>23<br>24<br>25<br>26<br>26             |
| <ul> <li>6.4 TOLERÂNCIA</li> <li>6.5 SOM</li> <li>6.6 COMPARAR COM CURVA GRAVADA</li> <li>6.6.3 IMAGEM DO COMPONENTE</li> <li>6.6.4 PASSAGEM DE PINOS</li> <li>6.6.5 FUNÇÃO FILTRAR PINOS</li> <li>6.6.7 FUNÇÃO HABILITAR CÂMERA</li> <li>6.6.8 FUNÇÃO ABRIR SEGUNDA TELA</li> <li>6.6.9 CARREGAR CURVA</li> <li>6.7 GRAVAR OU EDITAR CURVA CARACTERÍSTICA</li> </ul>                              | 19<br>20<br>21<br>22<br>23<br>24<br>25<br>26<br>26<br>27       |
| <ul> <li>6.4 TOLERÂNCIA</li> <li>6.5 SOM</li> <li>6.6 COMPARAR COM CURVA GRAVADA</li> <li>6.6.3 IMAGEM DO COMPONENTE</li> <li>6.6.4 PASSAGEM DE PINOS</li> <li>6.6.5 FUNÇÃO FILTRAR PINOS</li> <li>6.6.5 FUNÇÃO HABILITAR CÂMERA</li> <li>6.6.7 FUNÇÃO ABRIR SEGUNDA TELA</li> <li>6.6.9 CARREGAR CURVA</li> <li>6.7 GRAVAR OU EDITAR CURVA CARACTERÍSTICA</li> <li>6.8 CONVERTER CURVA</li> </ul> | 19<br>20<br>21<br>22<br>23<br>24<br>25<br>26<br>26<br>27<br>31 |

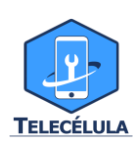

#### 1.SOBRE

SmartCurv é um dispositivo que utiliza do método gráfico para traçar curvas características dos componentes, circuitos e malhas internas das placas. Essas curvas podem ser obtidas através da leitura de placas boas. Posteriormente as curvas salvas podem ser comparadas com às de placas defeituosas, permitindo ao técnico identificar falhas em malhas, circuitos eletrônicos e componentes da placa defeituosa de forma rápida, simples e eficiente.

A Interface hardware e Software é de uso fácil, dotado de sistema exclusivo totalmente autoexplicativo, assim, o sistema conduz e indica ao técnico os pontos e pinos a serem testado, o que torna a utilização do equipamento extremamente simples, porém, muito eficiente no auxílio da localização de defeitos!

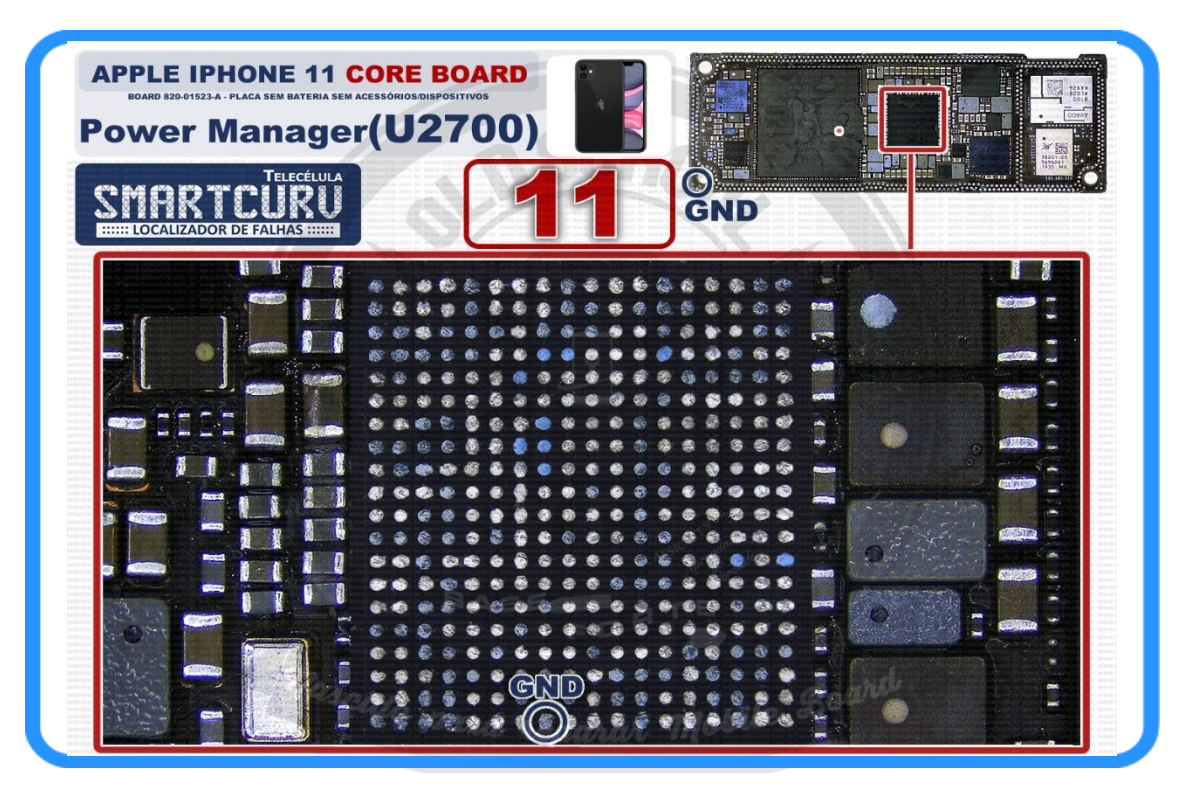

O Produto é desenhado com características específicas para cada smartphone, desfrutando de **20 anos de conhecimento** de ponta da Telecélula em reparo de smartphones.

Além do mais também é possível construir seu próprio banco de dados de comparações, criando uma grande biblioteca de leituras de placas para posterior comparação. O dispositivo dá acesso a

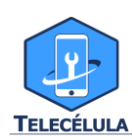

biblioteca de curvas padrão (SMC) dos mais diversos aparelhos do mercado fornecida pela Telecélula, bem como a sua constante atualização gratuita disponível no nosso site<u>(www.telecelula.com.br</u>).

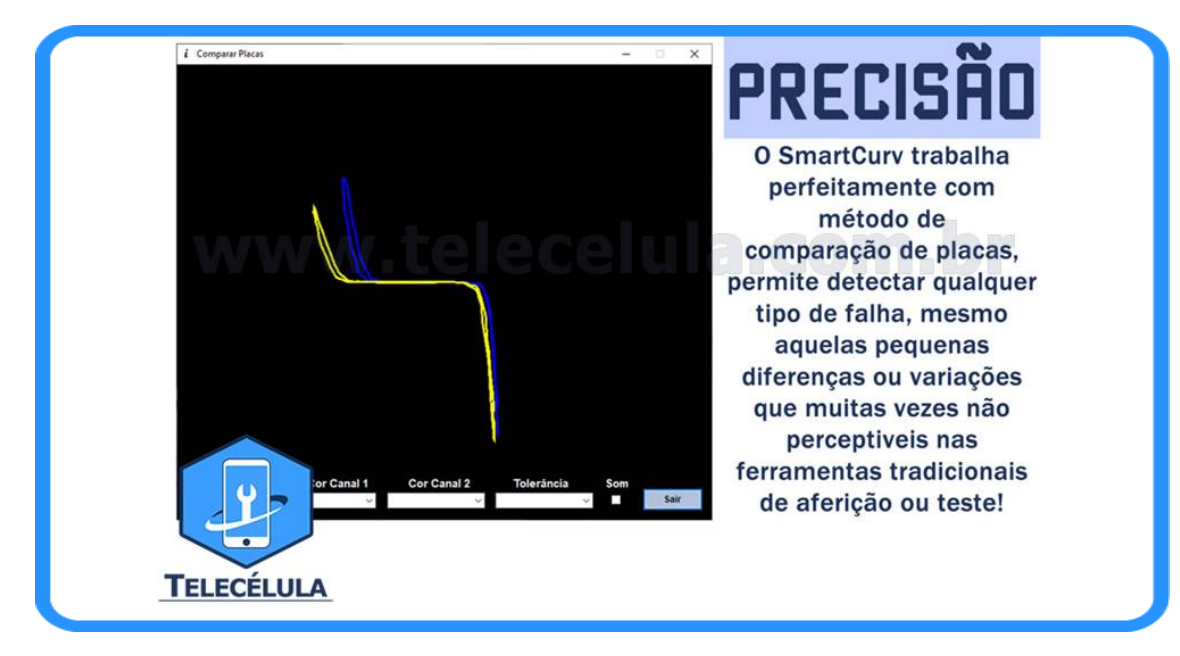

## 2.ESPECIFICAÇÕES TÉCNICAS

- Procedência: Original
- Cor Predominante: Preto
- Peso: 400 Gramas
- Dimensões: 7 X 12 X 3 (largura x altura x profundidade) em cm
- Aplicação: >> UNIVERSAL
- > Sistema/Tecnologia Aplicável: Smartphones e Iphones

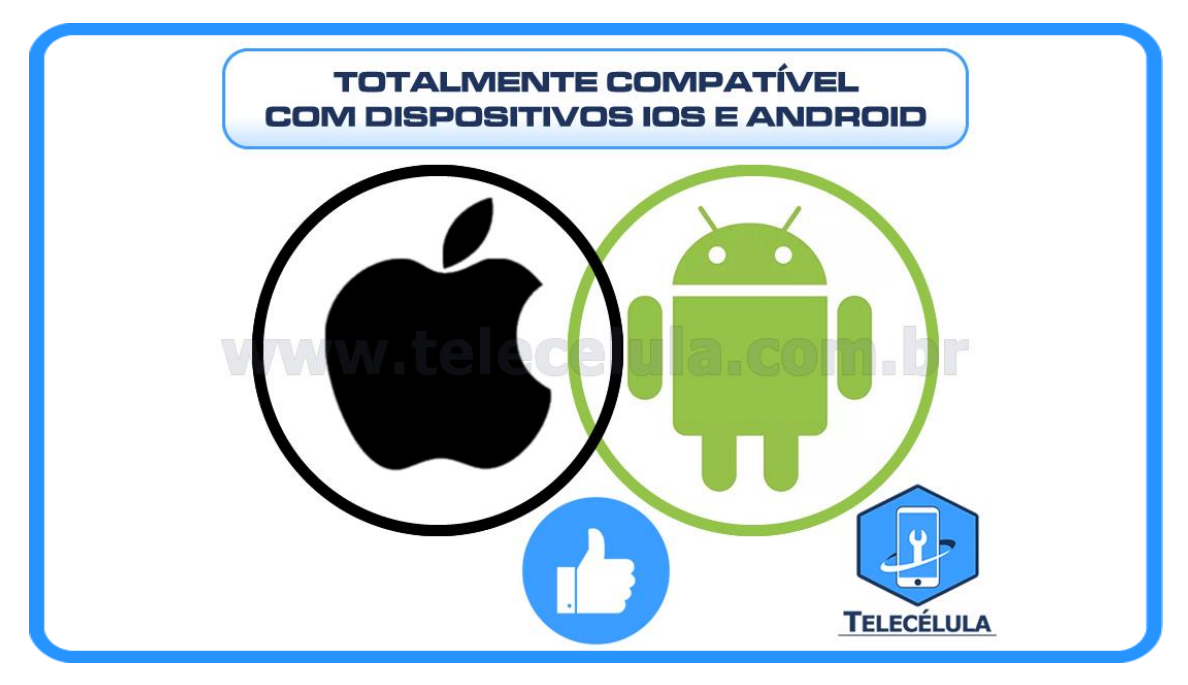

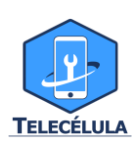

#### 3. ITENS

- 1 unidade Cabo USB 2.0 A/B
- 1 unidade Smartcurv
- 2 unidades Ponta de prova
- 2 unidades Cabo tipo garra jacaré

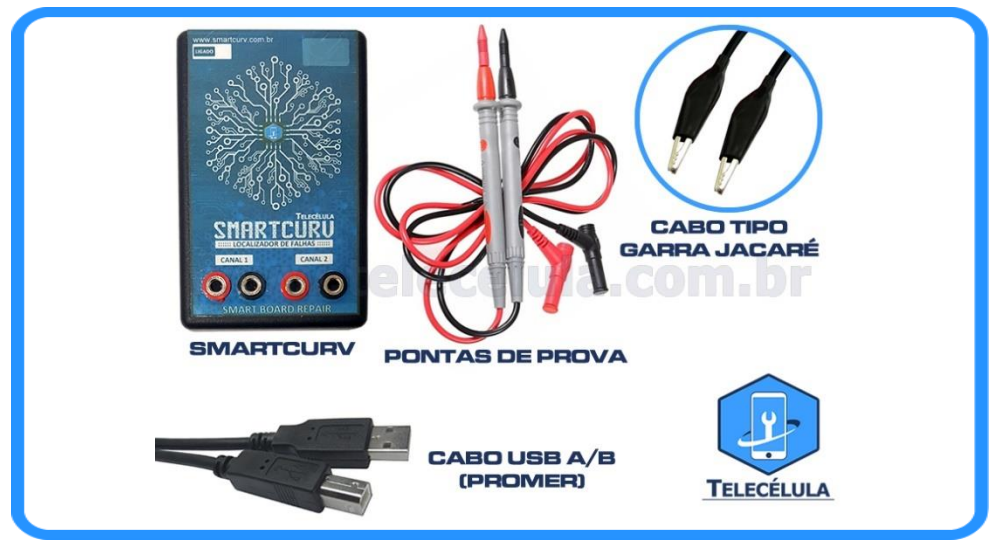

## 4.DOWNLOAD E INSTALAÇÃO DO SOFTWARE

**4.1** Acesse o site <u>www.smartcurv.com.br</u> e clique no botão download, onde será redirecionado para a área de download da Telecélula.

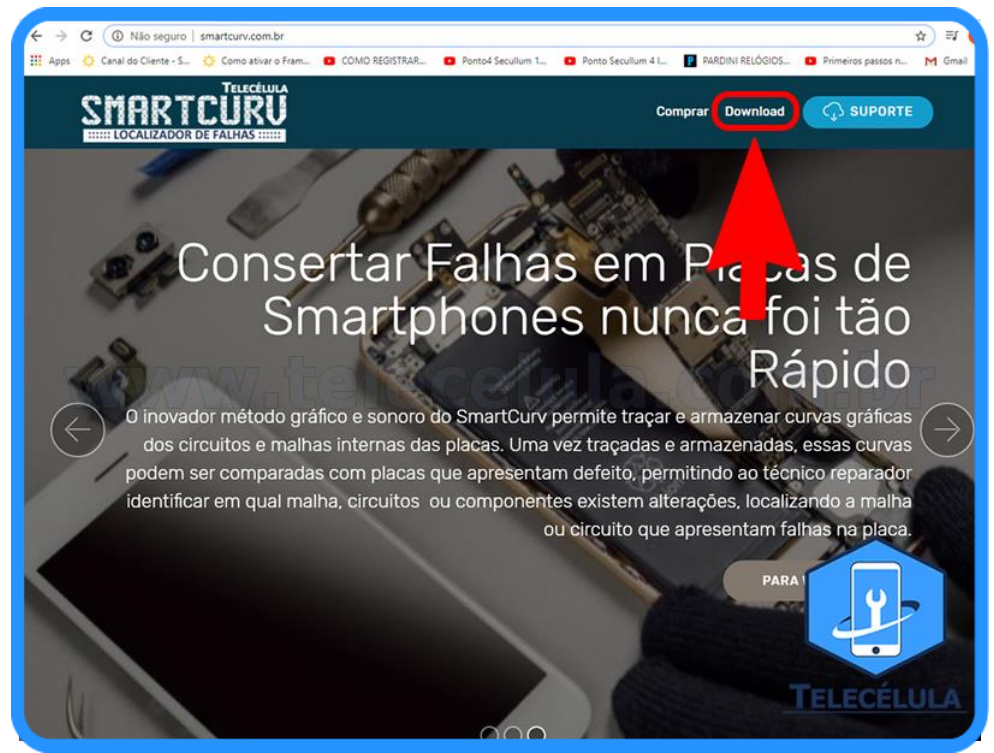

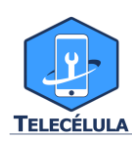

**4.2** Ao ser redirecionado para o site da Telecélula será possível baixar os drives, bibliotecas de curvas e o programa, bastando clicar no botão de download.

| C EFETUE O DOWNLOAD DA ÚLTIMA VERSÃO<br>DO PACOTE ALL-IN-ONE DISPONÍVEL                                                                                                    |  |  |  |  |
|----------------------------------------------------------------------------------------------------|--|--|--|--|
| Encontramos nas Categorias:    TODAS CATEGORIAS    →<br>Ordenado por: Mais Novos Primeiro →                                                                                                    |  |  |  |  |
| SmartCurv 2.1 - ALLIN-ONE 3 MULTILANGUAGE (Versão Completa com Driver, Programa SmartCurv 2.1 e Pacote Curvas 1 a 32 :<br>Incluso em: 08/03/2022 17:06:04 - Baixado: 868 - Tamanho: 3.50GB<br>Download C Download Tutorial Tutorial<br>Totorial Totorial Programas E ATUALIZAÇÃO DE EQUIPAMENTOS SMARTCURV S<br>SmartCurv 2.1 - UPDATE PACOTE 32 MULTILANGUAGE (Versão Atualizadora com Driver, Programa SmartCurv 2.1 e Pacote Curv |  |  |  |  |
| Incluso em: 08/03/2022 15:52:42 - Baixado: 74 - Tamanho: 292MB                                                                                                    |  |  |  |  |
| SmartCurv 2.0.6 - ALL-IN-ONE 2 MULTILANGUAGE (Versão Completa com Driver, Programa SmartCurv 2.0.6 e Pacote Curvas 31 SMC2)<br>Incluso em: 07/12/2021 16:37:11 - Baixado: 904 - Tamanho: 3.27GB                                                                                                    |  |  |  |  |

**4.3** Após efetuar o download vá até a pasta onde foi salvo o arquivo e descompacte-o.

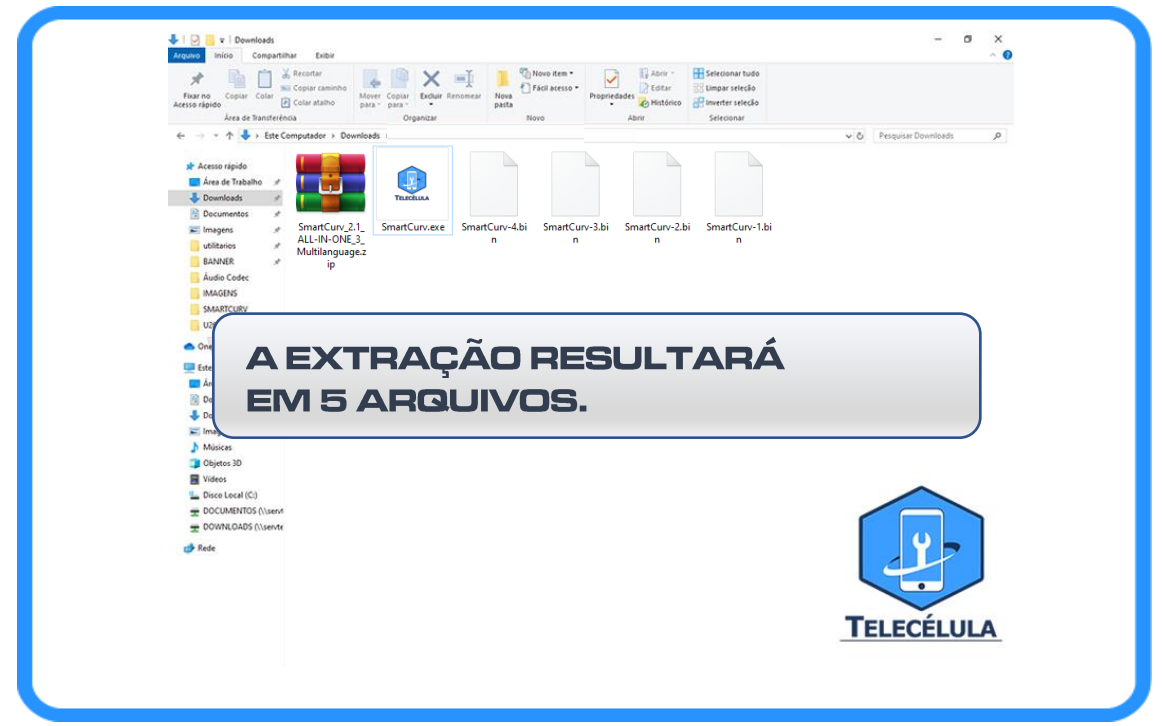

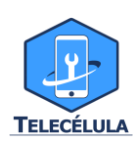

## 4.4 INSTALAÇÃO

O instalador ALL-IN-ONE possui todos os componentes necessários em um só pacote, contendo o software, curvas e drivers. **Execute o arquivo Smartcurv.exe para iniciar a instalação** 

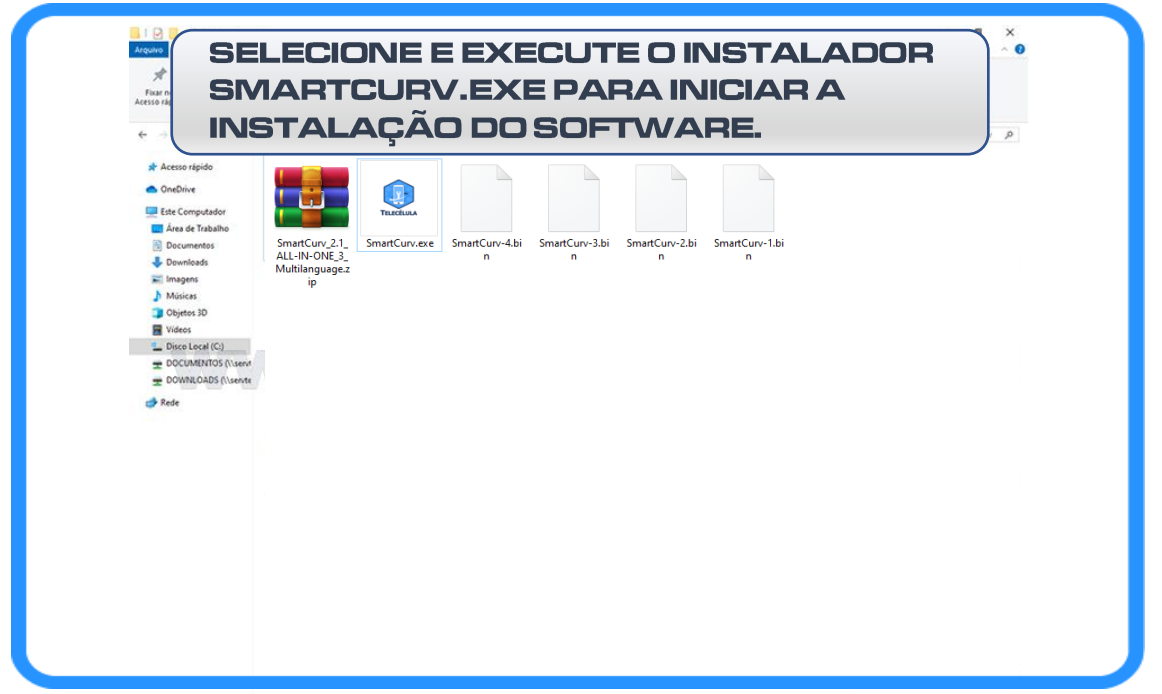

| SELECIONAR O IDIOMA                                                                                                    |
|----------------------------------------------------------------------------------------------------|
| Selecione o Idioma do Instalador       ×         Selecione o idioma pra usar durante a instalação:       Português Brasileiro |
| OK Cancelar                                                                                                    |

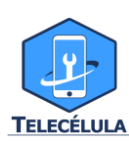

| SIG                                                                                                    | A A ORDEM F                                                                                                    | PARA INSTALAP                                                                                                    | R:                                               |
|----------------------------------------------------------------------------------------------------|----------------------------------------------------------------------------------------------------|----------------------------------------------------------------------------------------------------|--------------------------------------------------|
| SmartCurv v2.1 versão ALL-IN-ONE 3 - Instalador                                                                                                    | - 🗆 🗙                                                                                                    | SmartCurv v2.1 versão ALL-IN-ONE 3 - Instalador                                                                                                    | - • ×                                            |
| Selecionar Tarefas Adicionais<br>Quais tarefas adicionais devem ser executadas?                                                                                                    |                                                                                                    | O Instalador está agora pronto pra começar a instalar o                                                                                                    | SmartCurv v2.1 no seu computador.                |
| Selecione as tarefas adicionais que você gostaria que o Instalador<br>SmartCurv v2.1, então clique em Próximo.                                                                                                    | executasse enquanto instala o                                                                                                    | Clique em Instalar pra continuar com a instalação ou diq<br>quaisquer configurações.                                                                                                    | ue em Voltar se você quer revisar ou mudar       |
| Atalhos adicionais:<br>Criar um atalho na área de trabalho                                                                                                    |                                                                                                    | Tarefas adicionais:<br>Atalhos adicionais:<br>Criar um atalho na área de trabalho                                                                                                    | ^                                                |
|                                                                                                    |                                                                                                    |                                                                                                    |                                                  |
|                                                                                                    |                                                                                                    |                                                                                                    |                                                  |
|                                                                                                    |                                                                                                    |                                                                                                    |                                                  |
|                                                                                                    |                                                                                                    |                                                                                                    |                                                  |
|                                                                                                    | 2                                                                                                    | <                                                                                                    | <b>3</b> , č                                     |
|                                                                                                    | Próximo > Cancelar                                                                                                    |                                                                                                    | < Voltar Instalar Cancelar                       |
|                                                                                                    | SmartCurv v2.1 versão ALL-IN-ONE 3 - Instalad                                                                                                    | tor – – ×                                                                                                    |                                                  |
|                                                                                                    | <b>Instalando</b><br>Por favor espere enquanto o Instalador instala o                                                                                                    | SmartCurv v2.1 no seu computador.                                                                                                    |                                                  |
|                                                                                                    | Extraindo arquivos<br>C:\\Apple IPhone 11 820-01523A - Pads Interr                                                                                                    | xxxxxxxxxxxxxxxxxxxxxxxxxxxxxxxxxxxxxx                                                                                                    |                                                  |
|                                                                                                    |                                                                                                    |                                                                                                    |                                                  |
|                                                                                                    |                                                                                                    |                                                                                                    |                                                  |
|                                                                                                    | ESSE PROCES                                                                                                    | SO PODERÁ LEVAR                                                                                                    |                                                  |
|                                                                                                    |                                                                                                    | , SEJA PACIENTE                                                                                                    |                                                  |
|                                                                                                    |                                                                                                    |                                                                                                    |                                                  |
|                                                                                                    |                                                                                                    | Cancelar                                                                                                    |                                                  |
|                                                                                                    |                                                                                                    |                                                                                                    |                                                  |
|                                                                                                    |                                                                                                    |                                                                                                    |                                                  |
|                                                                                                    |                                                                                                    |                                                                                                    |                                                  |
| AO ABRIR O                                                                                                    | ASSISTENTE                                                                                                    | SIGA A ORDEM                                                                                                    | PARA                                             |
| AO ABRIR O<br>INSTALAR O                                                                                                    | ASSISTENTE<br>S DRIVERS:                                                                                                    | SIGA A ORDEM                                                                                                    | PARA                                             |
| AO ABRIR O<br>INSTALAR O<br>Assistente para Instalação de Driver de Dispositivo                                                                                                    | ASSISTENTE<br>S DRIVERS:                                                                                                    | Assistente para Instalação de Driver de Dispositivo                                                                                                    | 2-                                               |
| AO ABRIR O<br>INSTALAR O<br>Assistente para Instalação de Driver de Dispositivo<br>Estalação de<br>Instalação de                                                                                                    | ASSISTENTE<br>S DRIVERS:<br>o Assistente para<br>e Driver de Dispositivo!                                                                                                    | SIGA A ORDEM<br>Assistente para Instalação de Driver de Dispositivo<br>Os drivers estão sendo instalados                                                                                                    | PARA                                             |
| AO ABRIR O A<br>INSTALAR O<br>Assistente para Instalação de Driver de Dispositivo<br>Rem-vindo a<br>Instalação de                                                                                                    | ASSISTENTE<br>S DRIVERS:<br>o Assistente para<br>e Driver de Dispositivo!                                                                                                    | Assistente para Instalação de Driver de Dispositivo<br>Os drivera estão sendo instalados                                                                                                    | PARA<br>2                                        |
| AD ABRIR O<br>INSTALAR O<br>Assistente para Instalação de Driver de Dispositivo<br>Instalação de Driver de Dispositivo<br>Instalação de<br>Instalação de<br>Instalação de                                                                                                    | ASSISTENTE<br>SDRIVERS:<br>o Assistente para<br>e Driver de Dispositivo!                                                                                                    | Assistente para Instalação de Driver de Dispositivo<br>Os drivers estão sendo instalados                                                                                                    | PARA<br>2                                        |
| AD ABRIR O<br>INSTALAR O<br>Assistente para Instalação de Driver de Dispositivo<br>Assistente para Instalação de Driver de Dispositivo<br>Este assisterite o ajud<br>gue agont dispositivo<br>funcionar.                                                                                                    | ASSISTENTE<br>SDRIVERS:<br>O Assistente para<br>e Driver de Dispositivo!                                                                                                    | Assistente para Instalação de Driver de Dispositivo<br>Os drivers estão sendo instalados                                                                                                    | PARA<br>2                                        |
| AD ABRIR O<br>INSTALAR O<br>Assistente para Instalação de Driver de Dispositivo<br>Assistente para Instalação de Driver de Dispositivo<br>Este assisterite o ajud<br>que ajoura dispositivo<br>funcionar:                                                                                                    | ASSISTENTE<br>S DRIVERS:<br>o Assistente para<br>e Driver de Dispositivo!                                                                                                    | Assistente para Instalação de Driver de Dispositivo<br>Os drivers estão sendo instalados                                                                                                    | PARA<br>2                                        |
| AC ABRIR O<br>INSTALACIO<br>Assistente para Instalação de Driver de Dispositivo<br>Assistente para Instalação de Driver de Dispositivo<br>Instalação de<br>Statalação de<br>Statalação de<br>St | ASSISTENTE<br>SDRIVERS:<br>o Assistente para<br>e Driver de Dispositivo!<br>a a initalar os drivers de software de<br>s de computador precisam para                                                                                                    | Assistente para Instalação de Driver de Dispositivo<br>Os drivers estão sendo instalados                                                                                                    | PARA<br>2 Solution                               |
| AD ABRIR O<br>INSTALATOR                                                                                                    | ASSISTENTE<br>S DRIVERS:<br>o Assistente para<br>e Driver de Dispositivo!<br>a a instalar os divens de software de<br>a de computador precisam para                                                                                                    | Assistente para Instalação de Driver de Dispositivo<br>Os drivers estão sendo instalados<br>De drivers estão sendo instalados<br>Aguarde a instalação dos drivers. Isso                                                                                                    | PARA<br>2 Solution                               |
| AD ABRIRO A<br>INSTALACIÓN<br>Assistente para Instalação de Driver de Dispositivo<br>Terresta de Constante de Constante<br>Instalação de Driver de Dispositivo<br>Instalação de<br>De assistente o ajud<br>gue ajoura dispositivo<br>funcionar.                                                                                                    | en 'Avançar'.                                                                                                    | Assistente para Instalação de Driver de Dispositivo<br>Os drivers estão sendo instalados<br>Rouarde a instalação dos drivers. Isso                                                                                                    | PARA<br>2 Solution                               |
| ACABARIACOO<br>INSTALACIÓN<br>Asistente para Instalação de Driver de Dispositivo<br>Constitución de Driver de Dispositivo<br>Asistente para Instalação de Driver de Dispositivo<br>Asistente para Instalação de Dispositivo<br>Asistente para Instalação de Dispositivo<br>Asistente para Instalação de Dispositivo                                                                                                    | en 'Avançar'.                                                                                                    | SIGA A ORDEM                                                                                                    | PARA<br>2 Societaria<br>space levar algum tempo. |
| ACABRIROA<br>INSTALACIÓN<br>Assistente para Instalação de Driver de Dispositivo<br>Assistente para Instalação de Driver de Dispositivo<br>Assistente para Instalação de Dispositivo<br>Assistente para Instalação de Dispositivo<br>Assistente para Instalação de Dispositivo<br>Assistente para Instalação de Dispositivo<br>Assistente para Instalação de Dispositivo<br>Assistente para Instalação de Dispositivo<br>Assistente para Instalação de Dispositivo<br>Assistente par                                                                                                    | ASSISTENTE<br>SDRIVERS:<br>o Assistente para<br>e Driver de Dispositivo!<br>a a instalar os divens de software de<br>a de computador precisam para<br>en "Avançar".<br>                                                                                                    | Assistente para Instalação de Driver de Dispositivo<br>Os drivers estão sendo instalados<br>Aguarde a instalação dos drivers. Isso                                                                                                    | PARA<br>2<br>Spode levar algum tempo.            |
| AD ABBRIR O<br>INSTALACION<br>Assistente para Instalação de Driver de Dispositivo<br>Constitución de Driver de Dispositivo<br>Assistente para Instalação de Driver de Dispositivo<br>Assistente para Instalação de Driver de Dispositivo<br>Assistente o guido<br>Assistente o guido<br>Assi                                                                                                    | en 'Avançar'.<br>essistente para de a de computador precisam para de a de computador precisam para de a de a de computador precisam para de a de a de computador precisam para de a de a de computador precisam para de a de a de computador precisam para de a de a de computador precisam para de a de computador precisam para de a de computador precisam para de a de computador precisam para de a de computador precisam para de a de computador para de a de a de a de a de a de computador para de a de a de a de a de a de a de a d                                                                                                    | Assistente para Instalação de Driver de Dispositivo<br>Os drivers estão sendo instalados<br>Aguarde a instalação dos drivers. Isso                                                                                                    | PARA<br>2<br>Socieleura algun tempo.             |
| AD ABRIRON<br>INSTALACIÓN<br>Asistente para Instalação de Driver de Dispositivo<br>Instalação de Driver de Dispositivo<br>Asistente para Instalação de Driver de Dispositivo<br>Asistente para Instalação de Dispositivo<br>Asistente para Instalação de Dispositivo<br>Asistente para Instalação de Dispositivo<br>Asi                                                                                                    | en Avançar.                                                                                                    | Assistente para Instalação de Driver de Dispositivo<br>Os drivers estão sendo instalados<br>Aguarde a instalação dos drivers. Isso<br>Quarde a instalação dos drivers. Isso                                                                                                    | PARA<br>2<br>Doce levar algum tempo.             |
| ACABRIRON<br>INSTALACIÓN<br>Asistente para Instalação de Driver de Dispositivo<br>Casado de Driver de Dispositivo<br>Asistente para Instalação de Driver de Dispositivo<br>Asistente para Instalação de Dispositivo<br>Asistente para Instalação de Dispositivo<br>Asistente para Instalação de Dispositivo<br>Asistente para Ins                                                                                                    | ASSISTENTE<br>SDRIVERS:<br>o Assistente para<br>Driver de Dispositivo!<br>a instalar os diven de software de<br>s de computador precisam para<br>en "Avançar".<br>Cancelar<br>sestetente para Instalação de Driver de Dispositiv<br>sestetente para Instalação de Driver de Dispositiv<br>Concluinde<br>instalação                                                                                                    | Assistente para Instalação de Driver de Dispositivo<br>Os drivers estão sendo instalados<br>Aguarde a instalação dos drivers. Isso<br>O Assistente para<br>de Driver de Dispositivo                                                                                                    | PARA                                             |
| AD ABRIR O<br>INSTALACIÓN<br>Assistente para Instalação de Driver de Dispositivo<br>Instalação de<br>Assistente para Instalação de Driver de Dispositivo<br>Instalação de<br>Deriversas                                                                                                    | en 'Avançar'.<br>estietete para localizationalizationalitationalizationalizationalitationalizationalizationalizationalizat                                                                                                    | Assistente para Instalação de Driver de Dispositivo<br>Os drivera estão sendo instalados                                                                                                    | PARA                                             |
| AD ABRIR O<br>INSTALATOR                                                                                                    | en 'Avança'.<br>en 'Avança'.<br>en 'Avança'.<br>Concelar<br>sistente para Instalação de Driver de Dispositivo<br>concelar<br>concelar<br>con | Assistente para Instalação de Driver de Dispositivo<br>Os drivera estão sendo instalados                                                                                                    | PARA                                             |
|                                                                                                    | en 'Avançar'.<br>en 'Avançar'.<br>esistente para ferrer de la computador precisam para<br>en 'Avançar'.<br>esistente para Instalação de Oriver de Dispositivo<br>Canceler<br>Sestente para Instalação de Oriver de Dispositivo<br>Sestente para Instalação de Oriver de Dispositivo<br>Concluinda<br>fiscalação<br>Os divens foram in<br>Agras você pode<br>Canceler                                                                                                    | Assistente para Instalação de Driver de Dispositivo<br>Os drivera estão sendo instalados<br>Aguarde a instalação dos drivers. Isos<br>Aguarde a instalação dos drivers. Isos<br>o Assistente para<br>de Driver de Dispositivo<br>se o Assistente para<br>de Driver de Dispositivo<br>matalados com êxito neste computador.<br>conectar seu dispositivo a este computador.<br>ro terha sido fornecido com instruções. Jea es                                                                                                    | PARA                                             |
|                                                                                                    | en ihvangar.                                                                                                    | Assistente para Instalação de Driver de Dispositivo<br>Os drivers estão sendo instalados<br>Aguarde a instalação dos drivers. Iso                                                                                                    | PARA                                             |
|                                                                                                    | en 'Avança'.<br>en 'Avança'.<br>Statente para listalação de Driver de Dispositivo<br>a a instalar os driven de software de<br>a de computador precisam para<br>en 'Avança'.<br>Concelar<br>Statente para Instalação de Driver de Dispositivo<br>Statente para Instalação de Driver de Dispositivo<br>Statente para Instalação de Driver de                                                                                                    | Assistente para Instalação de Driver de Dispositivo<br>Os drivera estão sendo instalados<br>Aguarde a instalação dos drivers. Isso<br>Quarde a instalação dos drivers. Isso<br>Quarde a instalação dos drivers. Isso<br>Aguarde a instalação dos drivers. Isso<br>Aguarde a instalação dos drivers.<br>Aguarde a instalação dos drivers. Isso<br>Aguarde a instalação dos drivers.<br>Aguarde a instalação dos drivers.<br>Aguarde a instalação dos drivers.<br>Aguarde a instalação dos drivers.<br>Aguarde a instalação dos drivers.<br>Aguarde a instalação dos drivers.<br>Aguarde a instalação dos drivers.<br>Aguarde a instalação dos drivers.<br>Aguarde a instalação dos drivers.<br>Aguarde a instalação dos drivers.<br>Aguarde a instalação dos drivers.<br>Aguarde a instalação dos drivers.<br>Aguarde a instalação dos dos drivers.<br>Aguarde a instalação dos dos drivers.<br>Aguarde a instalação dos dos dos dos dos dos dos dos dos do | PARA                                             |
| <section-header></section-header>                                                                                                    | ASSISTENTE<br>SDRIVERS:<br>o Assistente para<br>e instalar os divens de software de<br>a de computador precisam para<br>en 'Avançar'.<br>Evençar:<br>Evençar:<br>Cencelar<br>seistente para Instalação de Oriver de Dispositiv<br>Concluinda<br>Instalação<br>Os divens foram in<br>Agras você pode<br>Caso seu dispost<br>priese.<br>Nome do driver<br>~ Teiceclula S                                                                                                    | Assistente para Instalação de Driver de Dispositivo<br>Os drivera estão sendo instalados<br>Aguarde a instalação dos drivera. Isos<br>Aguarde a instalação dos drivera. Isos<br>O Assistente para<br>de Driver de Dispositivo<br>natalados com ênto neste computador.<br>conterto seu dispositivo a este computador.<br>conterto seu dispositivo a este computador.<br>conterto seu dispositivo a este computador.<br>conterto seu dispositivo a este computador.<br>conterto seu dispositivo a este computador.                                                                                                    |                                                  |
|                                                                                                    | ASSISTENTE<br>SDRIVERS:<br>Assistente para<br>Driver de Dispositivo!<br>a initiale os diven de software de<br>a de computador precisam para<br>en 'Avançar'.<br>Evançar Cancelar<br>sestente para Instalação de Driver de Dispositiv<br>Sestente para Instalação de Driver de Dispositiv<br>Concluindo<br>Instalação<br>Os divens foram in<br>Agara você pode<br>Cancelar<br>Os divens foram in<br>Agara você pode<br>Cancelar<br>Os divens foram in<br>Os divens foram in                                                                                                    | Assistente para Instalação de Driver de Dispositivo<br>Os drivers estão sendo instalados<br>Aguarde a instalação dos drivers. Isso<br>Quarde a instalação dos drivers. Isso<br>Quarde a instalação dos drivers. Isso<br>Aguarde a instalação dos drivers. Isso<br>O Assistente para<br>de Driver de Dispositivo<br>Instalados com éxito neste computador.<br>conectar seu dispositivo a este computador.<br>conectar seu dispositivo a este computador.<br>conectar seu dispositivo a este computador.<br>conectar seu dispositivo a este computador.<br>conectar seu dispositivo a este computador.<br>Status<br>matCurv U Pronto para usar                                                                                                    |                                                  |

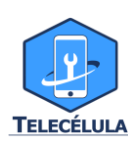

**TELECELULA COMÉRCIO DE EQUIPAMENTOS ELETRONICOS LTDA** Endereço: Rua José Pedro Drumond, 77 - Bairro: Floresta - Belo Horizonte/MG - CEP 30150140 Telefone de Contato: (31) 2112-3200 - Email: <u>telecelula@telecelula.com.br</u>

| 👤 SmartCurv v2.1 versão ALL-IN-ONE 3 - Instalador —                                              |          | SmartCurv v2.1 versão ALL-IN-ON | IE 3 - Instalador — 🗆 🗙                                                                                                    |
|--------------------------------------------------------------------------------------------------|----------|---------------------------------|----------------------------------------------------------------------------------------------------|
| Instalando<br>Por favor espere enquanto o Instalador instala o SmartCurv v2.1 no seu computador. |          |                                 | Completando o Assistente do Instalador<br>do SmartCury v2.1                                                                                 |
| Concluindo a instalação                                                                          |          |                                 | O Instalador terminou de instalar o SmartCurv v2.1 no seu computador. O<br>aplicativo pode ser iniciado selecionando os atalhos instalados. |
|                                                                                                  |          |                                 | Clique en Cincluir pra sair do Installador.                                                                                                 |
|                                                                                                  |          |                                 |                                                                                                    |
|                                                                                                  | Cancelar |                                 | Conduir                                                                                                    |
|                                                                                                  |          |                                 |                                                                                                    |
|                                                                                                  |          |                                 | TELECÉLULA                                                                                                    |

#### **4.6 BIBLIOTECA DE CURVAS**

As biblioteca de curvas estão disponiveis para download, também, no site da Telecélula como foi mostrado na seção 4.2.

Podendo atualizar somente o pacote de curvas a medida que houver atualizações futuras.

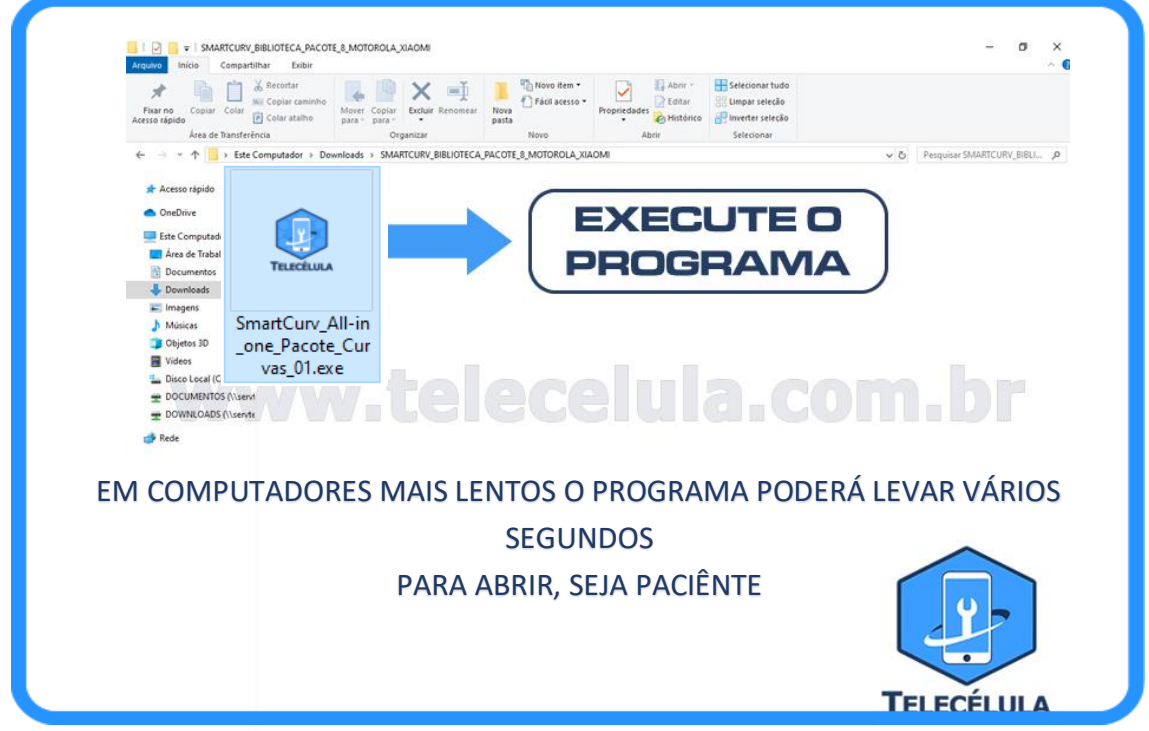

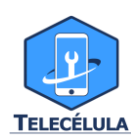

| SMARTCURV versão 1.6.7.1 - Instalador —                                                                                                    |          | 👤 SMARTCURV versão 1.6.7.1 - Instalador — 🗆 🗙                                                                                                    |
|----------------------------------------------------------------------------------------------------|----------|----------------------------------------------------------------------------------------------------|
| Selecionar Tarefas Adicionais<br>Quais tarefas adicionais devem ser executadas?                                                                                                    |          | Pronto pra Instalar<br>O Instalador está agora pronto pra começar a instalar o SMARTCURV no seu computador.                                                                                                    |
| Selecione as tarefas adicionais que você gostaria que o Instalador executasse enquanto instala o<br>SMARTCURV, então clique em Próximo.<br>Atalhos adicionais:<br>Im Criar um atalho <u>na área de trabalho</u> |          | Clique em Instalar pra continuar com a instalação ou clique em Voltar se você quer revisar ou mudar<br>quaisquer configurações.<br>Tarefas adicionais:<br>A tahos adicionais:<br>Criar um atalho na área de trabalho                                  |
| Próximo >                                                                                                    | Cancelar | < Cancelar Cancelar                                                                                                    |
| . SMARTCURV versão 1.6.7.1 - Instalador —                                                                                                    | □ X      | SMARTCURV versão 1.6.7.1 - Instalador — □ ×                                                                                                    |
| Instalando<br>Por favor espere enquanto o Instalador instala o SMARTCURV no seu computador.<br>Extraindo arquivos<br>C:\Program Files (x86)\Telecelula\Smartcurv\imagens\APPLE_IPHONE_7_PLUS_QUALCOM\J4503_3    | 0.jpg    | Completando o Assistente do Instalador<br>O Instalador terminou de instalar o SMARTCURV no seu computador. O<br>aplicativo pode ser iniciado selecionando os atalhos instalados.<br>Clique em Concluir pra sair do Instalador.<br>Iniciar o SMARTCURV |
| LEVARÁ VÁRIOS MINUTOS                                                                                                    |          |                                                                                                    |
|                                                                                                    | Cancelar | Conduir                                                                                                    |

## O PRODUTO JÁ ESTÁ PRONTO PARA USO!

#### O PACOTE ALL-IN-ONE INSTALARÁ TODAS AS BIBLIOTÉCAS DE CURVAS DISPONÍVEIS ATÉ O MOMENTO!

SOLICITE SEU CADASTRO NO GRUPO DO WHATSAPP DO SMARTCURV E FIQUE ATENDO AS NOVIDADES!

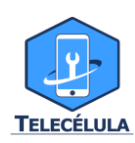

#### **5.PROCEDIMENTOS INICIAIS:**

Os primeiros passos para se iniciar a utilização é o acoplamento dos cabos que acompanham o dispositivo(seção 3) em suas devidas posições, assim como conecta-lo ao computador.

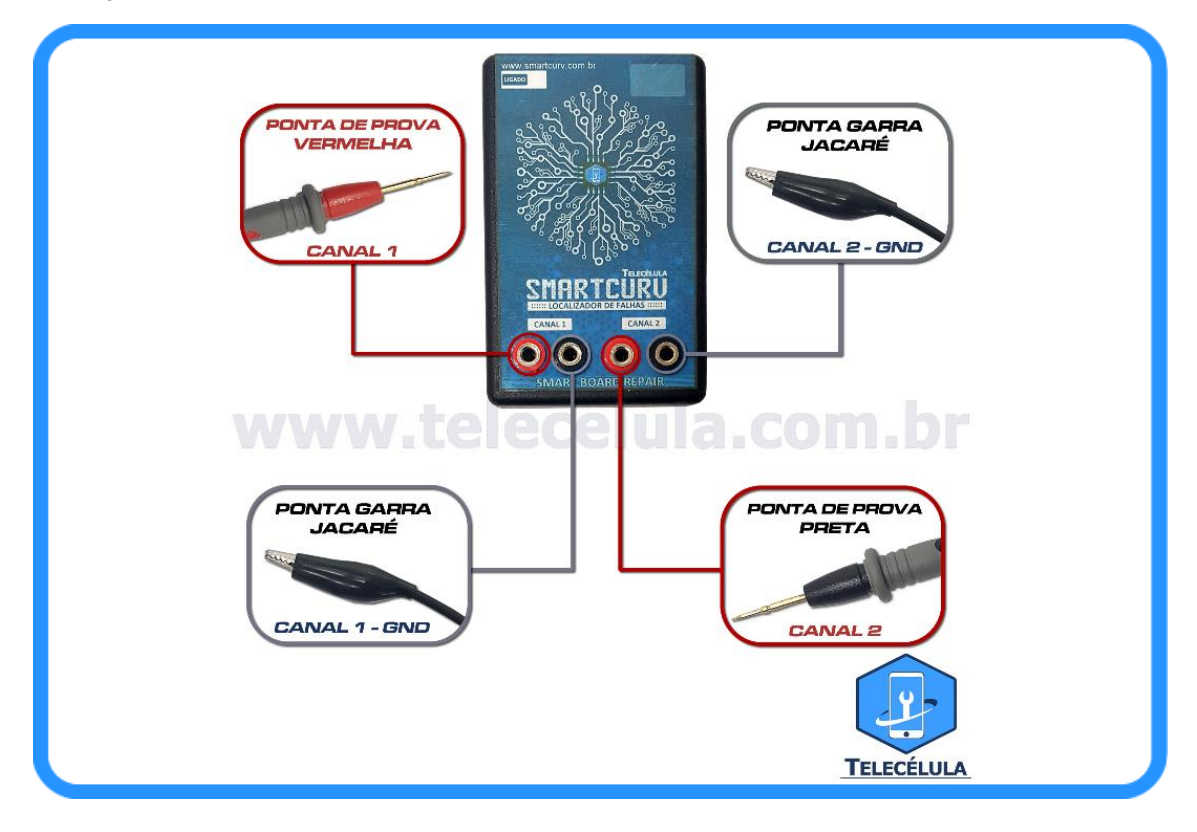

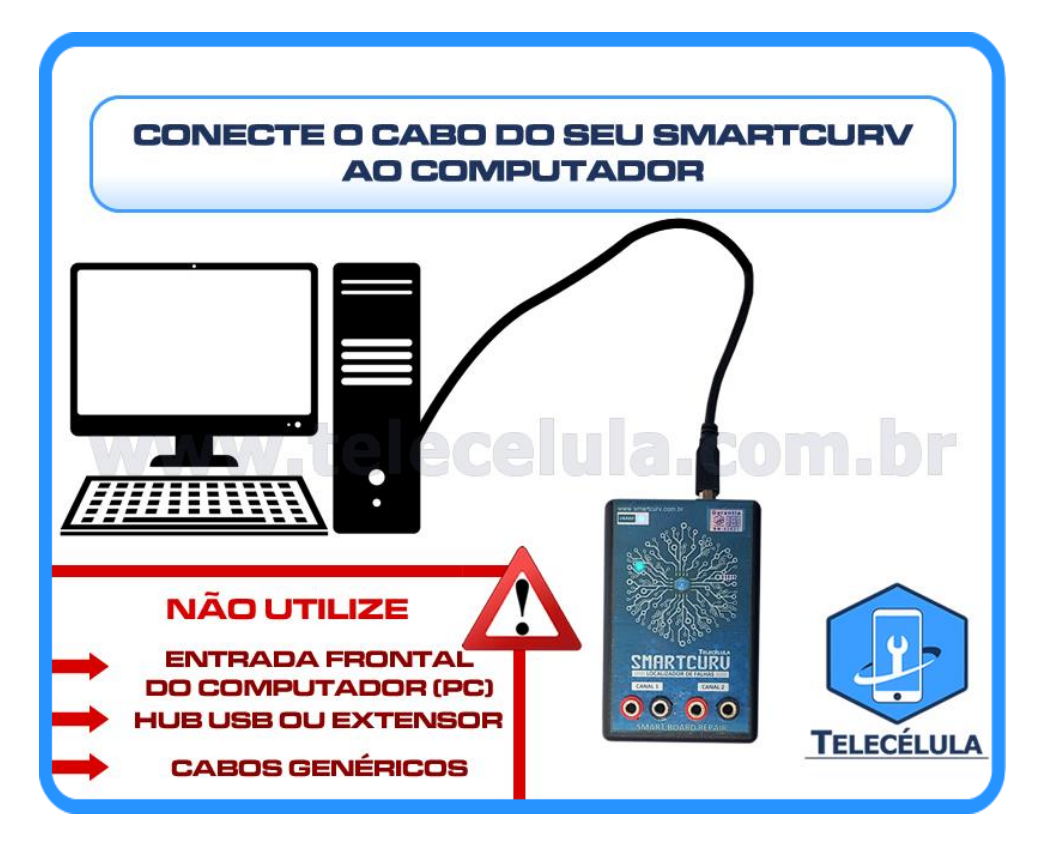

**TELECELULA COMÉRCIO DE EQUIPAMENTOS ELETRONICOS LTDA** Endereço: Rua José Pedro Drumond, 77 - Bairro: Floresta - Belo Horizonte/MG - CEP 30150140 Telefone de Contato: (31) 2112-3200 - Email: <u>telecelula@telecelula.com.br</u>

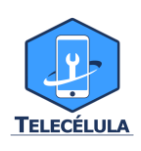

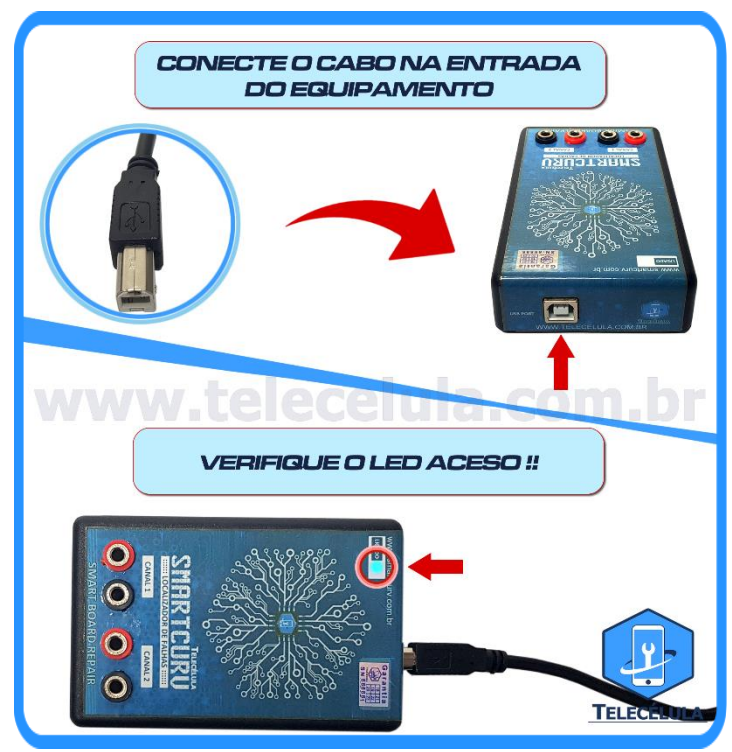

## **5.1 PRECAUÇÕES**

Por ser um dispositivo de alta precisão, ao utilizar o produto evite as condições a baixo, pois interferem na medição das curvas dos componentes.

## **1- NÃO UTILIZE CABOS USB A/B GENÉRICOS**

Os cabos originais que acompanham o smartcurv, são de alta qualidade, projetados e testados para garantir uma comunicação perfeita com o equipamento.

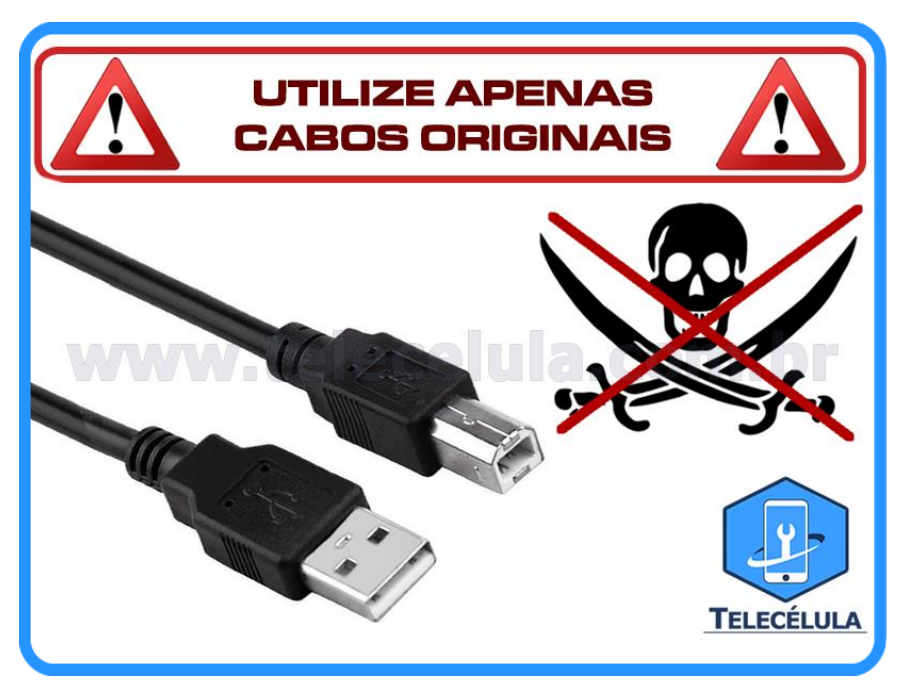

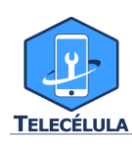

## 2- EVITE PROXIMIDADE DE DISPOSITIVOS SEM FIO

A rádio frequência emitida por equipamentos sem fio também pode causar oscilações nas medições.

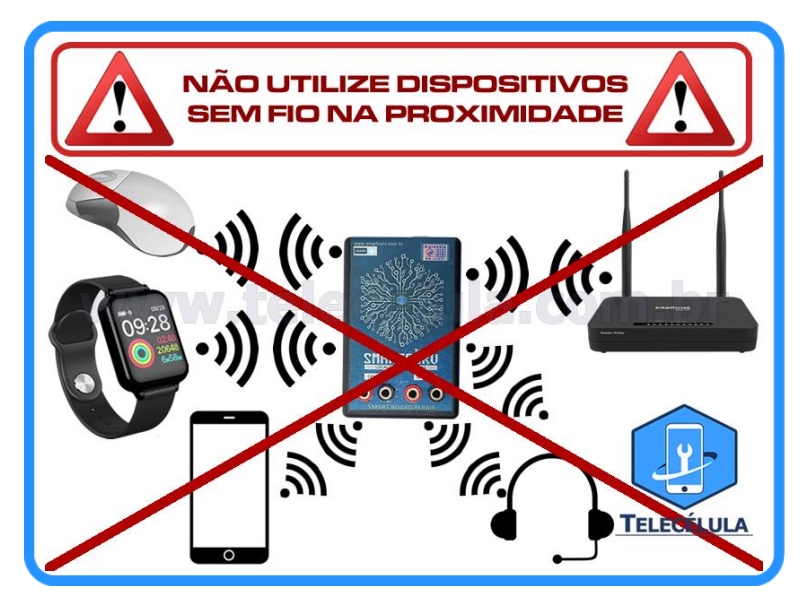

## 3- NÃO ENCOSTE AS MÃOS NA PLACA

No momento em que está sendo feita a comparação ou leitura de um componente é muito importante certificar-se de que as mãos não estão em contato com a superfície da placa.

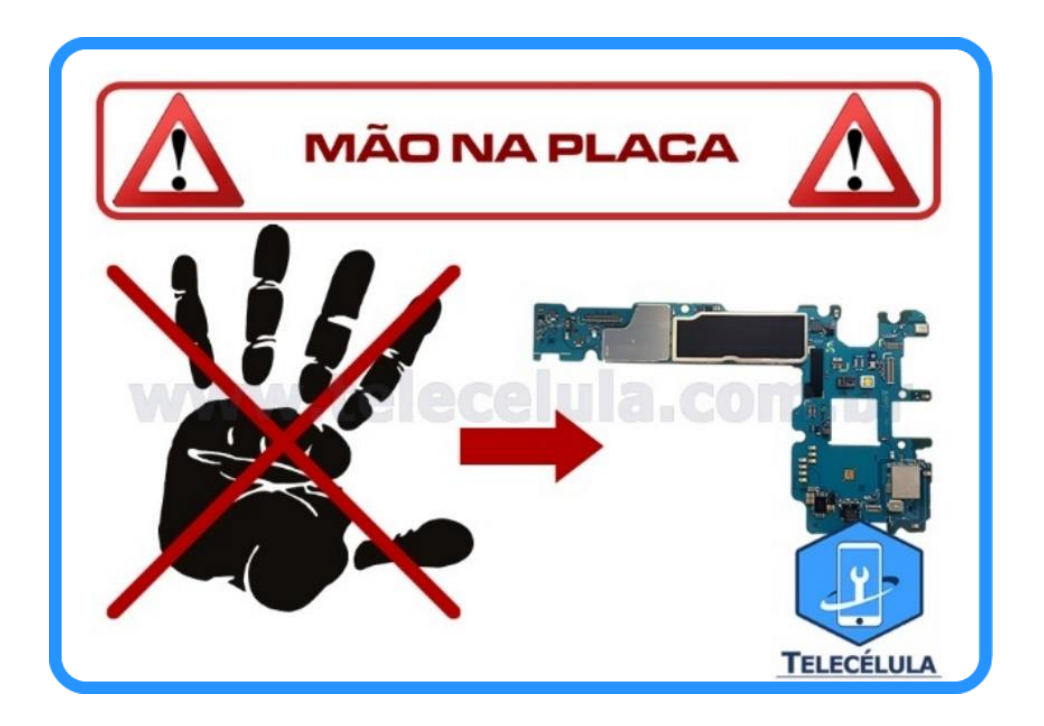

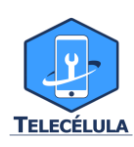

#### **4- EVITE TREMER**

Como foi dito anteriormente, o Smartcurv é extremamente sensível a estímulos, sendo assim ao tremer no momento em que está sendo feita uma leitura ou comparação se cria ondas de oscilações muito grandes que dificultam a medição e representação gráfica.

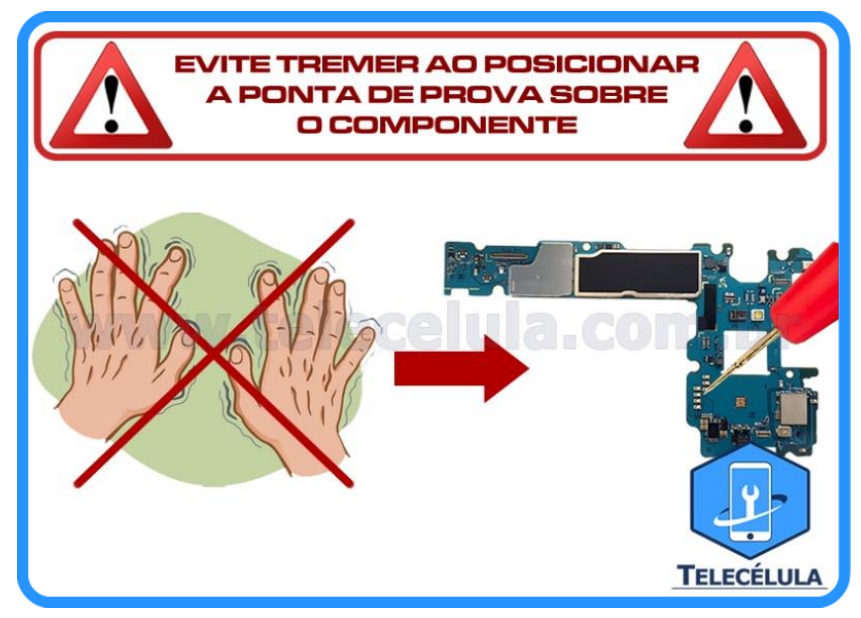

#### 5- EVITE CONTATO COM FIOS PRÓXIMOS

O campo magnético dos cabos, principalmente cabos de energia, ao redor do Smartcurv pode causar oscilações nas medições.

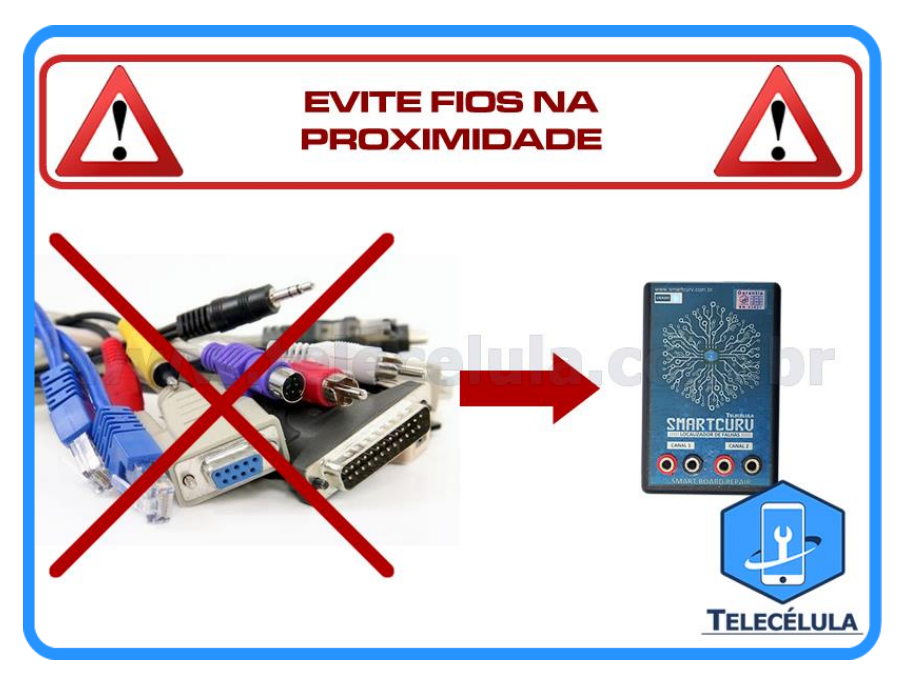

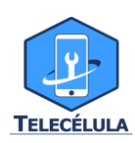

## **6.FUNÇÕES E INTERFACE**

O smartcurv provê de uma interface extremamente intuitiva e facilitada, que possui o seguinte layout inicial:

| O SOFTWARE SOMENTE TERÁ SUAS<br>FUNÇÕES DISPONÍVEIS COM A<br>CONEXÃO DO SMARTCURV<br>AO COMPUTADOR |                                                                                                    |  |  |  |  |  |  |
|----------------------------------------------------------------------------------------------------|----------------------------------------------------------------------------------------------------|--|--|--|--|--|--|
|                                                                                                    | SmartCurv v2.1 Idoms Ajuda SmartCurv Detectado na Porta: COM49 Comparar Dues Placas Flsicas Comparar Com Arquivo de Curva Gravar / Editar Arquivo de Curva Suporte Online Converter Arquivo SMC para SMC2 Sair Encectura Encectura Encectur |  |  |  |  |  |  |

#### 6.1 COMPARAR DUAS CURVAS

Como primeira função da interface inicial da aplicação, a função "Comparar Duas Placas Físicas", como diz o nome, permite ao técnico comparar em representação gráfica a curva do componente ou circuito eletrônico de duas placas ao mesmo tempo. Com o intuito de comparar uma placa boa e uma placa ruim para a verificação rápida e precisa de defeitos.

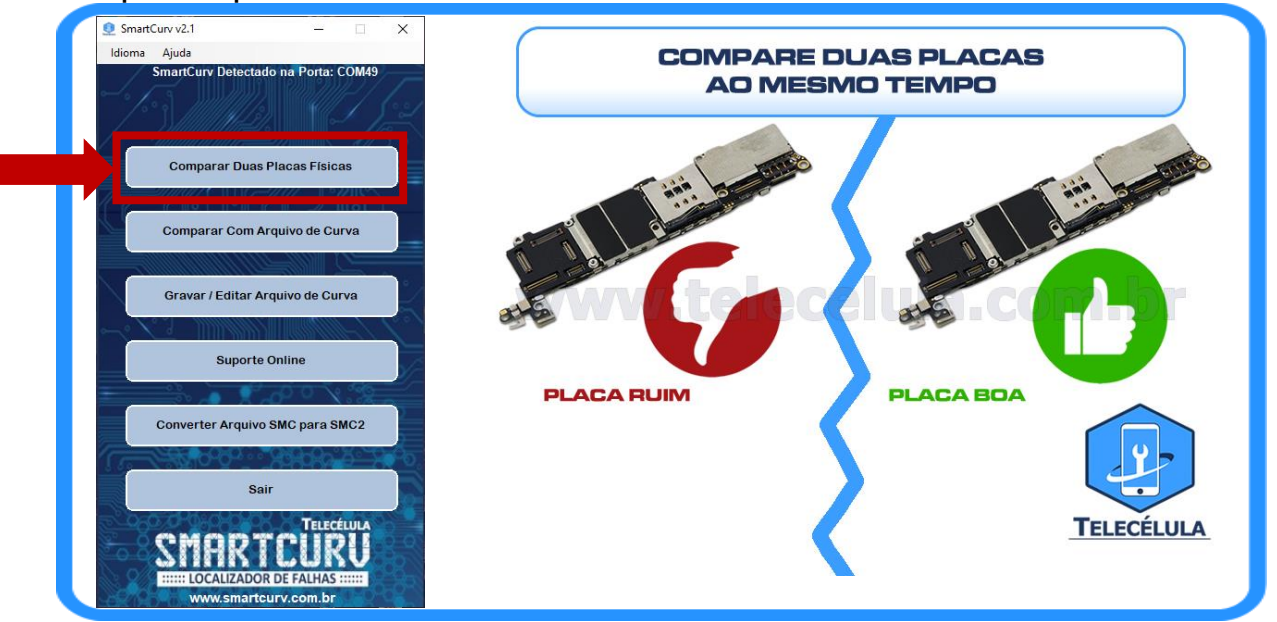

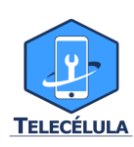

**TELECELULA COMÉRCIO DE EQUIPAMENTOS ELETRONICOS LTDA** Endereço: Rua José Pedro Drumond, 77 - Bairro: Floresta - Belo Horizonte/MG - CEP 30150140 Telefone de Contato: (31) 2112-3200 - Email: <u>telecelula@telecelula.com.br</u>

## 6.2 MANIPULAÇÃO

Para praticar a medição das curvas de uma placa inicialmente é necessário aterrar corretamente o canal que será utilizado para a medição, sendo assim, conecte o cabo garra jacaré ao GND da placa, como por exemplo uma blindagem no caso de um smartphone.

Em seguida ao encostar no componente em que deseja fazer a leitura por meio da ponta de prova, fechará o circuito e o smartcurv apresentará em tela a curva do componente.

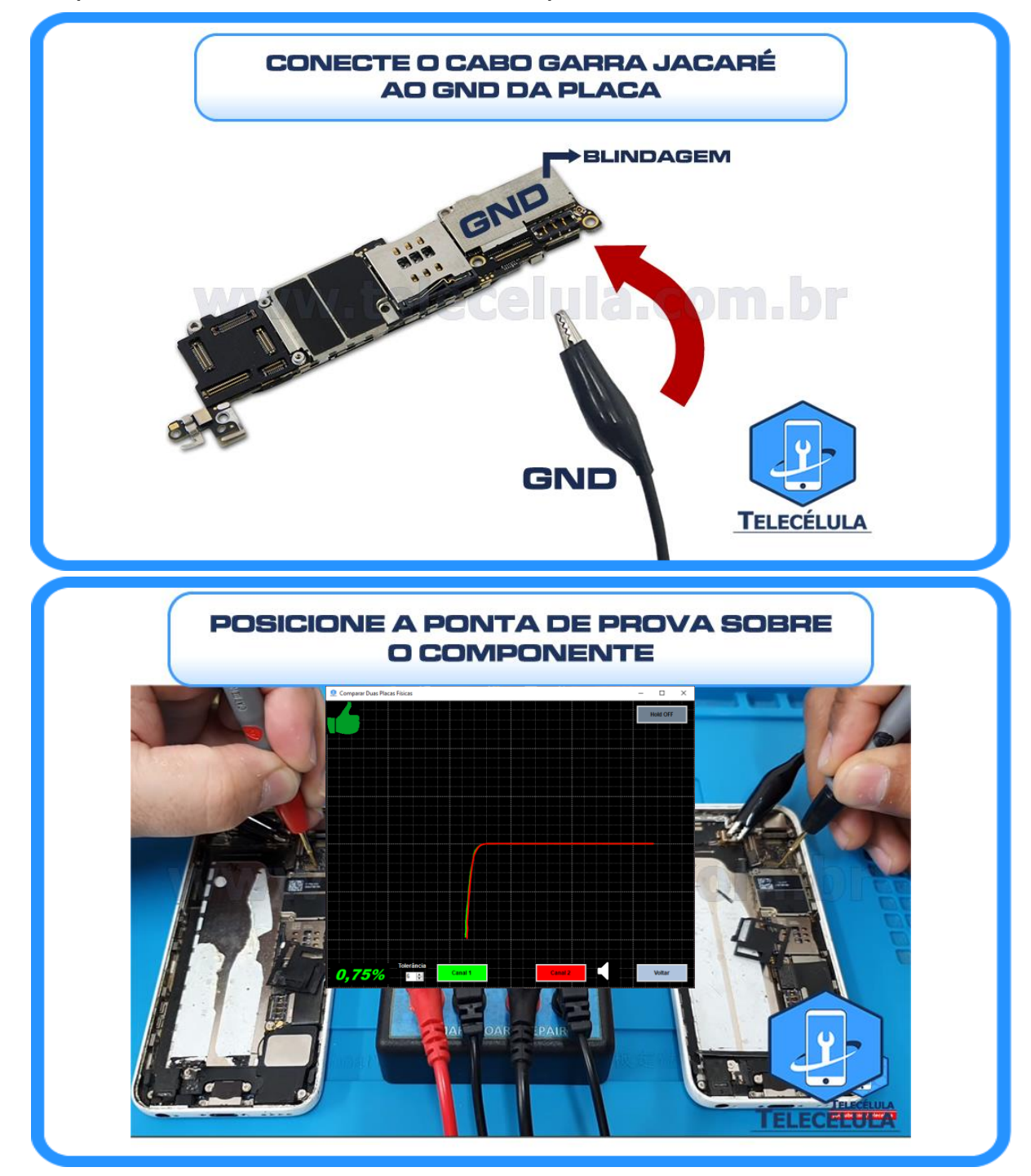

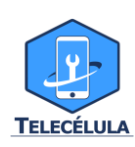

## **6.3 EDITAR CORES DOS CANAIS**

Para a edição das cores das linhas representativas dos canais 1 e 2 de medição das curvas, basta clicar no campo "Canal 1 ou 2" para editar e selecionar a cor desejada, assim respectivamente para o 2.

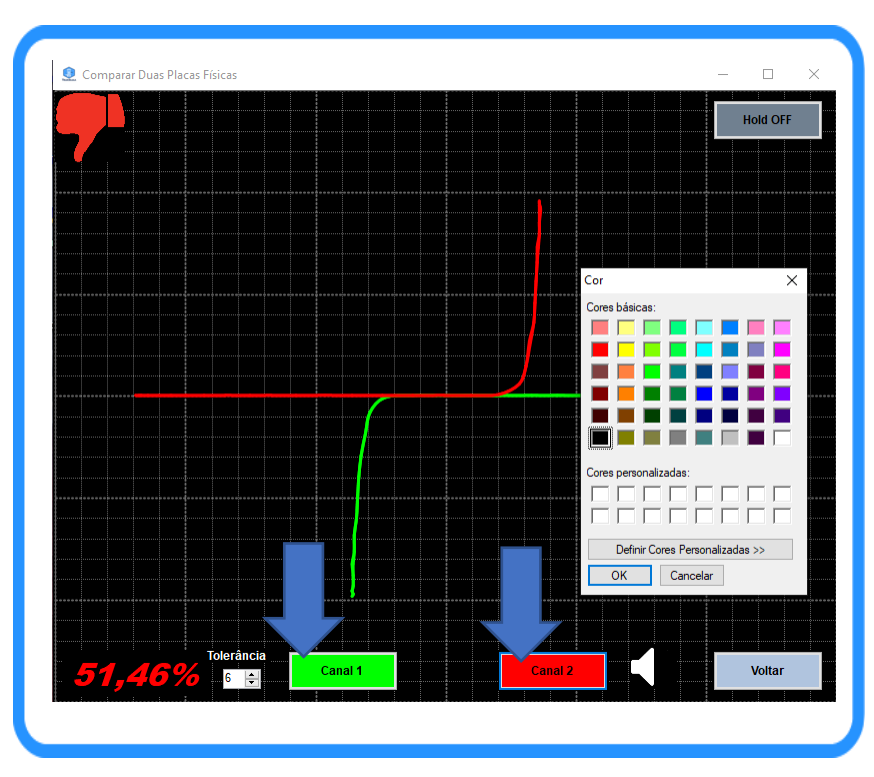

#### 6.4 TOLERÂNCIA

O ajuste de tolerância possibilita ao técnico escolher a porcentagem de diferença entre curvas que deseja trabalhar: 2%,5%,10% e 20%. O ideal é utilizar a margem de tolerância entre 2% e 10% para efetuar uma comparação mais precisa . Na existência de auto índice de interferência utilize a tolerância 10%.

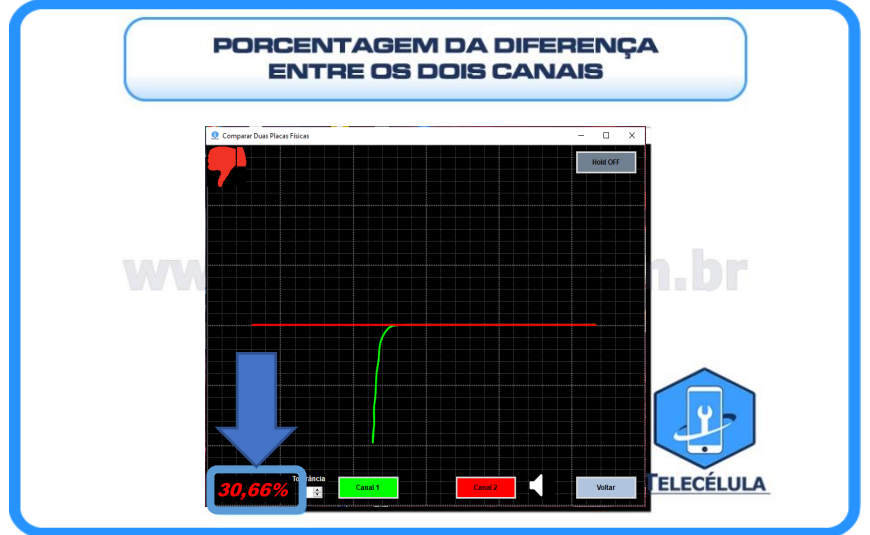

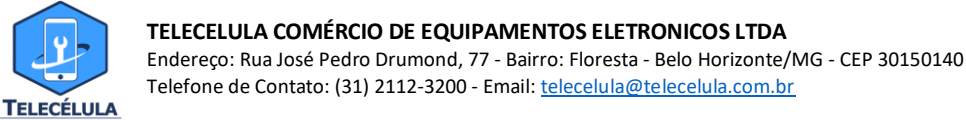

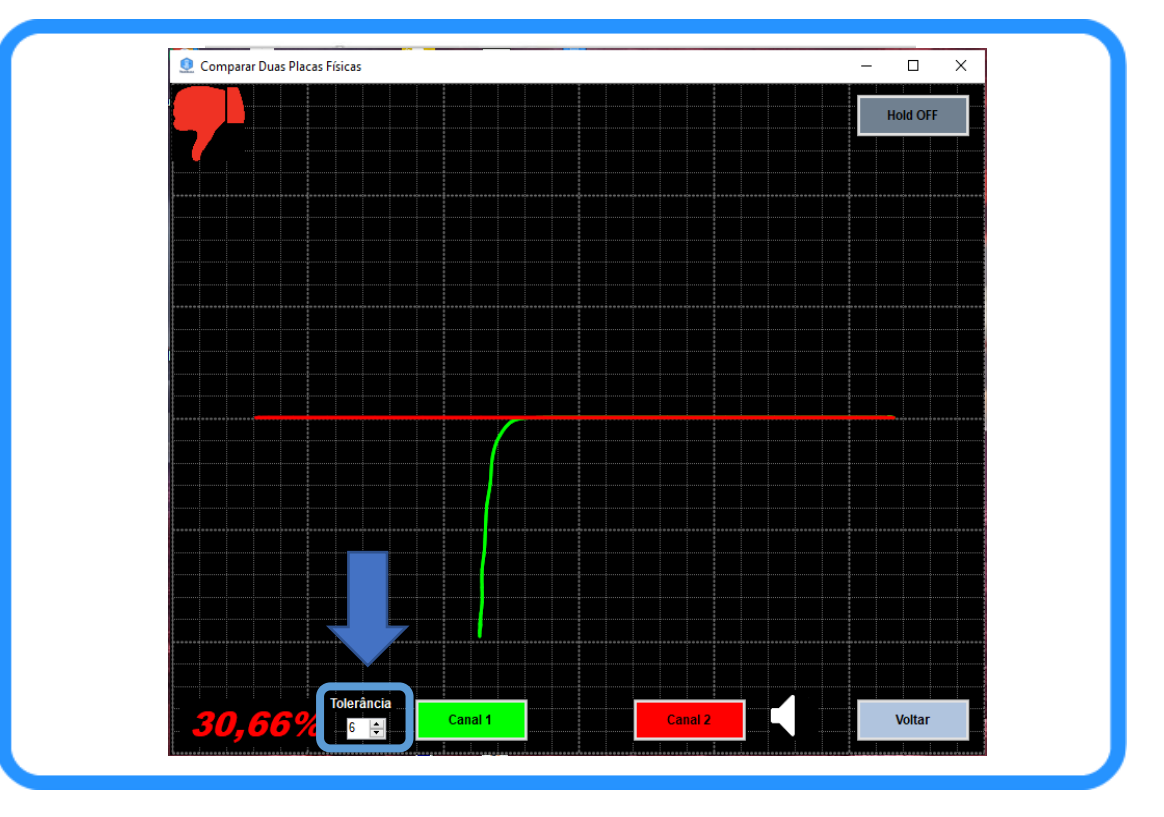

#### 6.5 SOM

Em casos em que as curvas do canal 1 e canal 2 estão diferentes, o dispositivo irá emitir um aviso sonoro para alertar ao usuário dessa diferença. Porém é possível utilizar ou não essa funcionalidade, bastando clicar na checkbox localizada na parte inferior da tela do software.

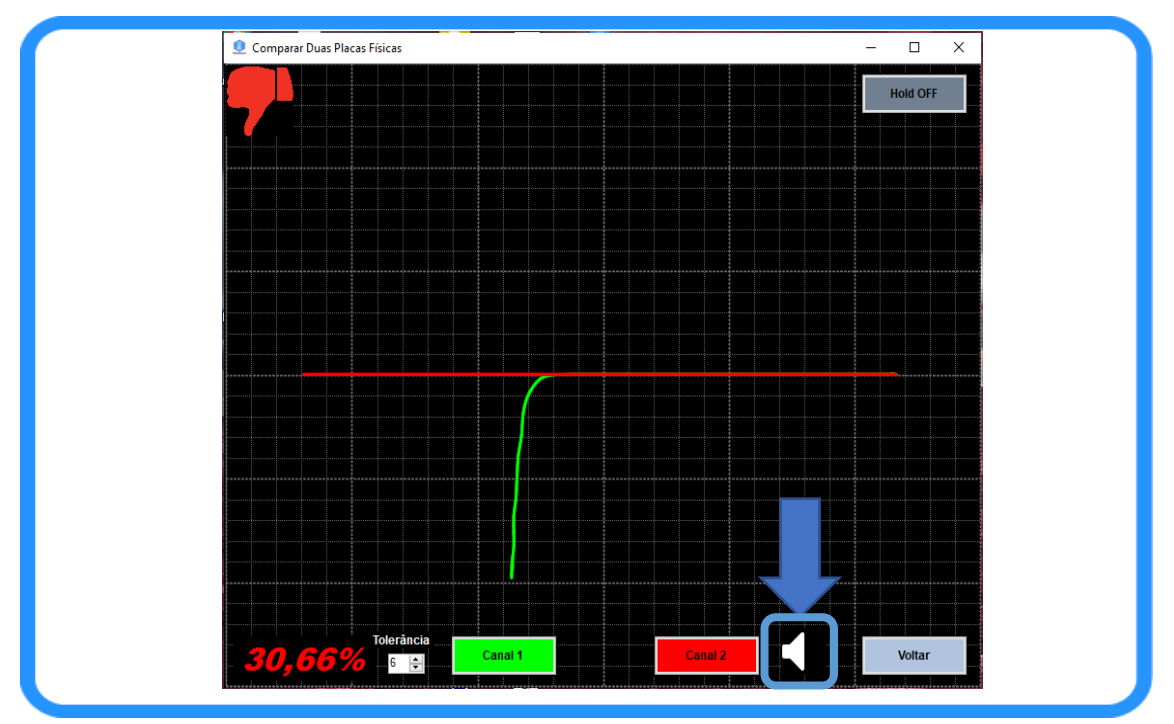

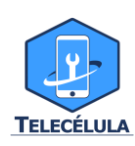

#### 6.6 COMPARAR COM CURVA GRAVADA

Essa função tem o intuito de tornar a assistência técnica em reparo de Boards muito mais fácil e ágil. Por meio dela é possível acessar um banco de dados de curvas de placas em bom estado e comparar com um modelo físico em mãos.

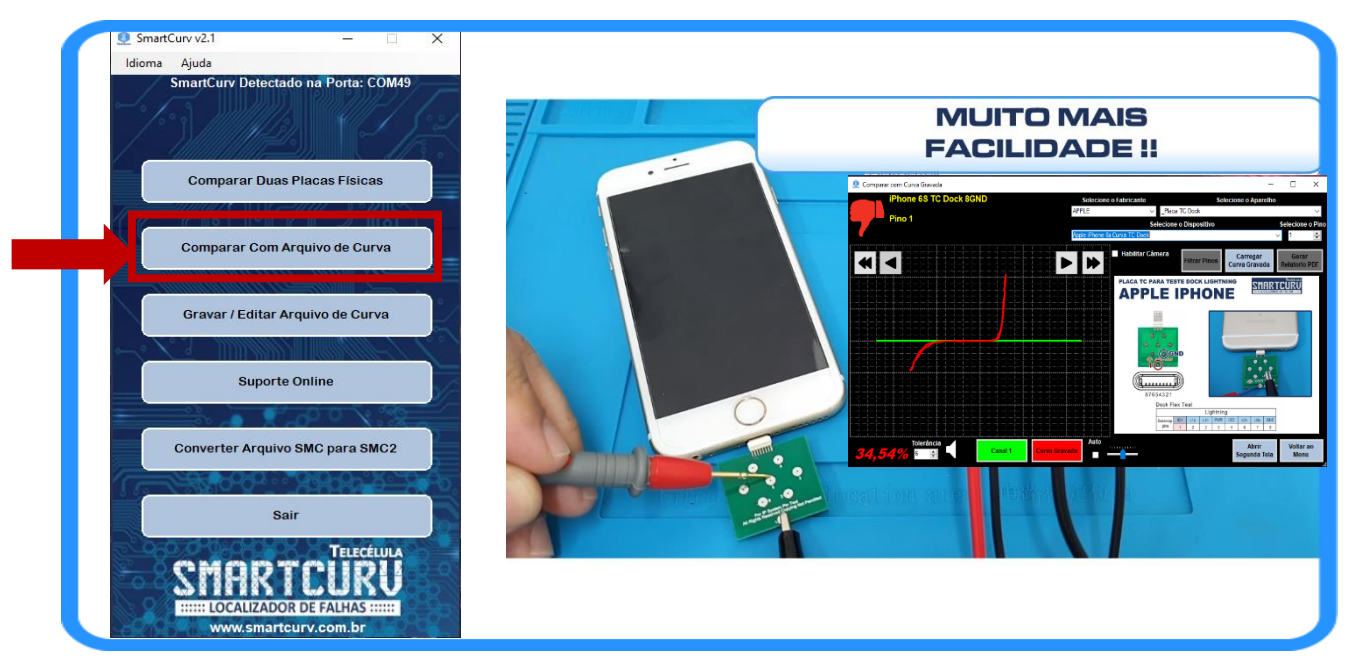

**6.6.1** Após clicar na função "Comparar com Curva Gravada" o software irá abrir uma nova janela onde é necessário selecionar a curva desejada. Selecione o Fabricante, Aparelho e Dispositivo a ser lido:

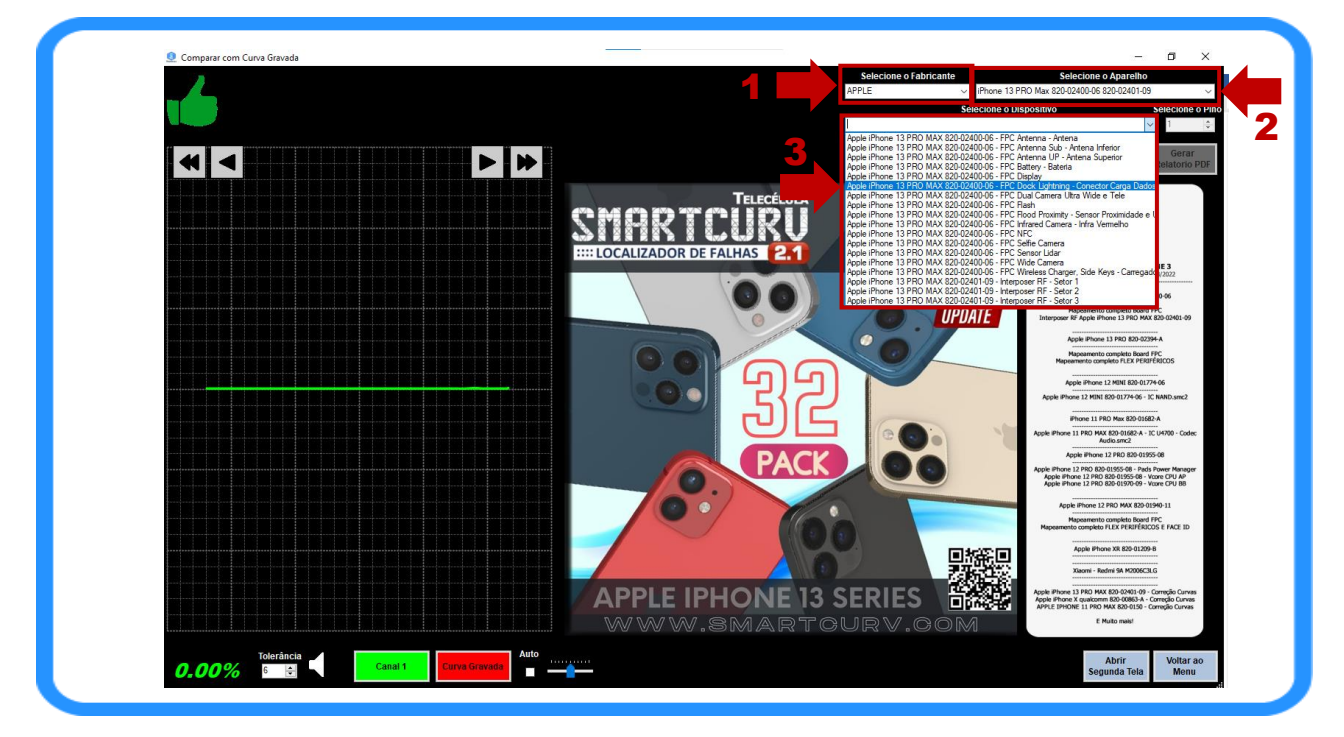

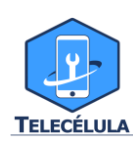

**6.6.2** Após selecionar a curva do aparelho que deseja comparar, a aplicação irá abrir a interface para a execução dos testes, com a imagem do componente e com o acréscimo de algumas funções para melhorar a experiencia com o software.

Utilizando apenas do Canal 1 conecte sobre o GND do circuito que será comparado o cabo garra jacaré, para aterrar o mesmo, em seguida por meio da ponta de prova do mesmo canal prossiga com a comparação seguindo a ordem dos pinos indicados pela imagem.

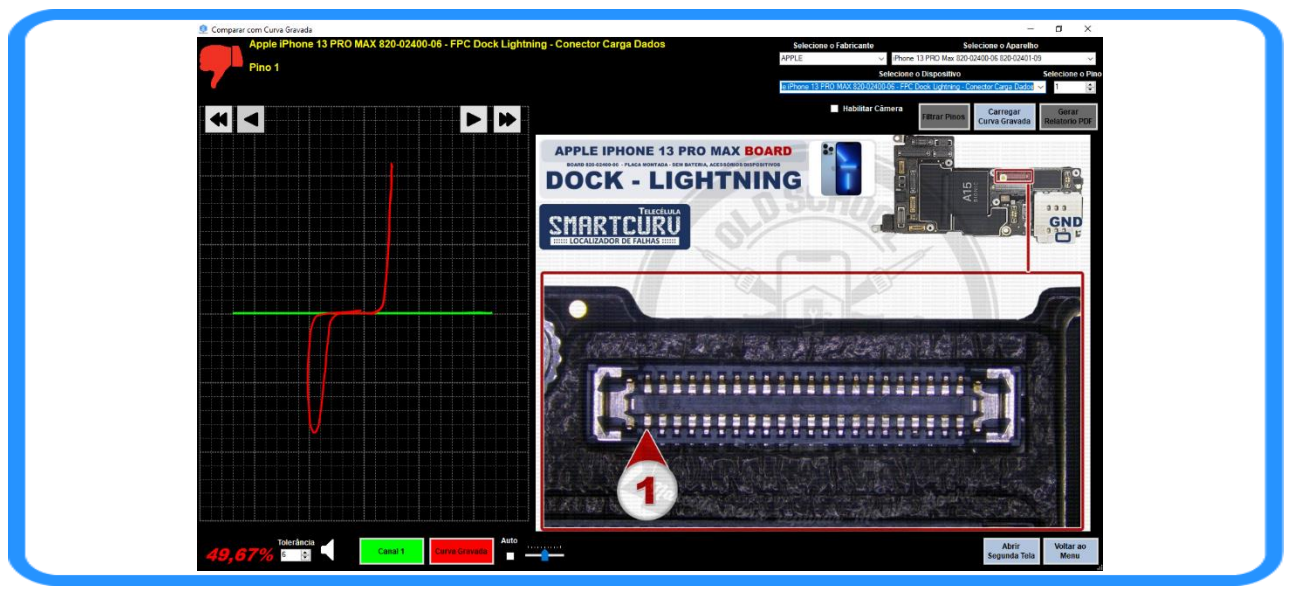

#### 6.6.3 IMAGEM DO COMPONENTE

Na tela de apresentação, no canto direito estará a imagem do componente analisado, assim como uma indicação da posição da placa ou componente e o pino representado pela curva.

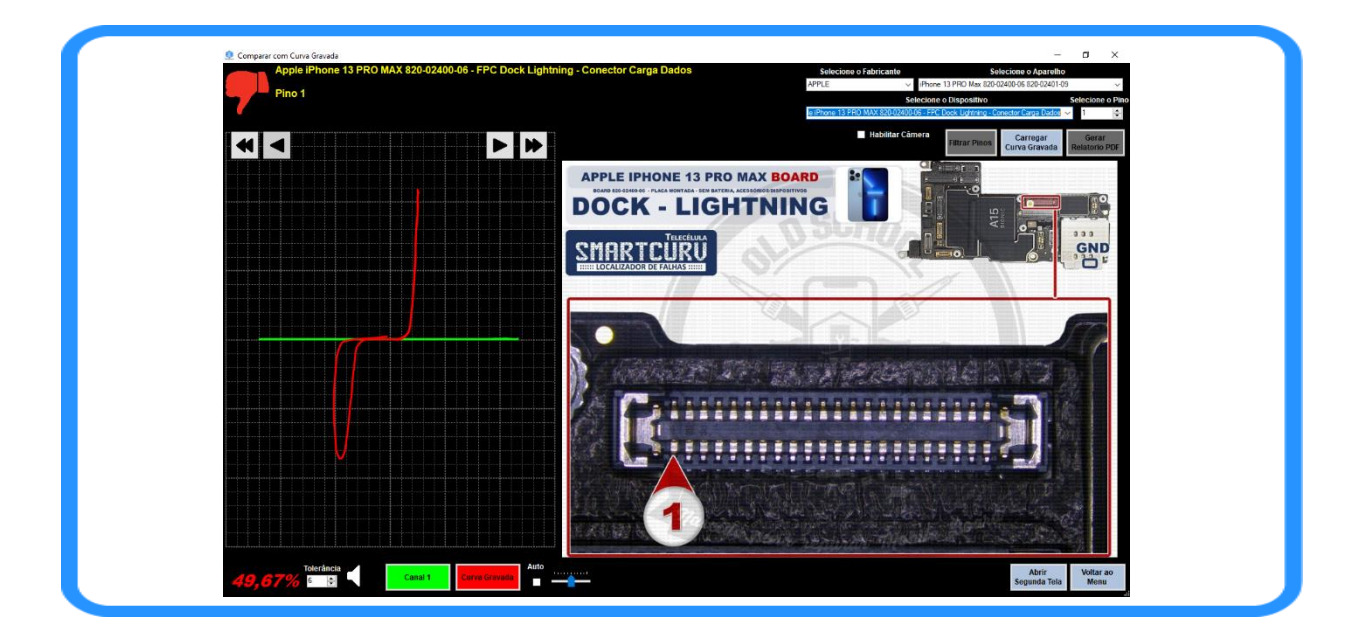

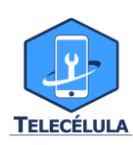

**TELECELULA COMÉRCIO DE EQUIPAMENTOS ELETRONICOS LTDA** Endereço: Rua José Pedro Drumond, 77 - Bairro: Floresta - Belo Horizonte/MG - CEP 30150140 Telefone de Contato: (31) 2112-3200 - Email: <u>telecelula@telecelula.com.br</u>

#### 6.6.4 PASSAGEM DE PINOS

Para progredir ou regredir na análise dos pinos, a interface dispõe de dois botões, próximo pino e pino anterior respectivamente, podendo também utilizar as teclas Page UP(próximo) e Page Down(anterior) do seu teclado.

Também para essa função, a checkbox "Auto", tem como função tornar esse processo mais dinâmico, fazendo a **progressão** dos pinos **automaticamente**.

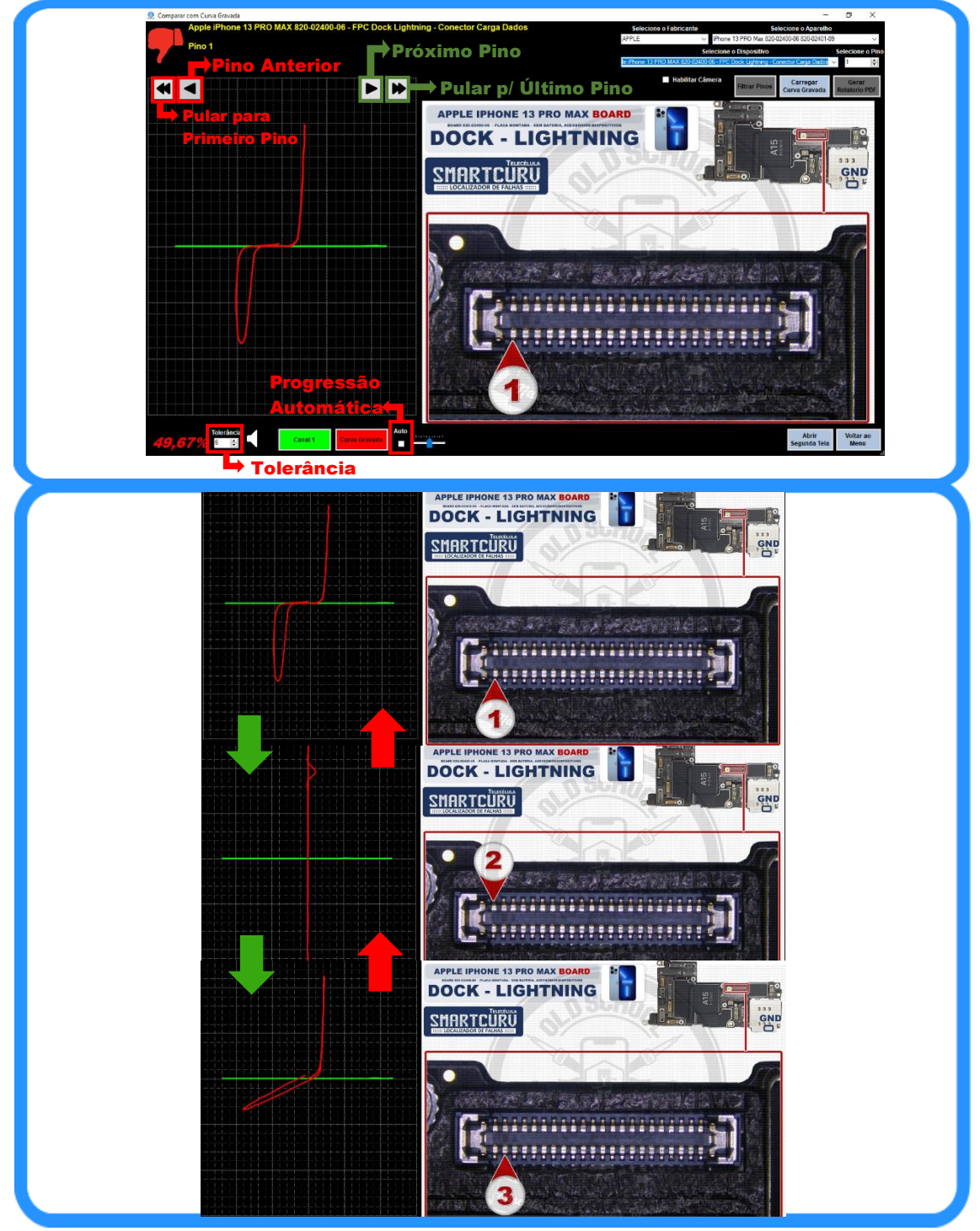

## 6.6.5 FUNÇÃO FILTRAR PINOS

TELECÉLULA

Através da Função **Filtrar Pinos** é possível alterar a ordem de passagem dos pinos, possuindo assim a opção de ler de forma selecionada somente os pinos Pares/Ímpares ou Divergentes/OK.

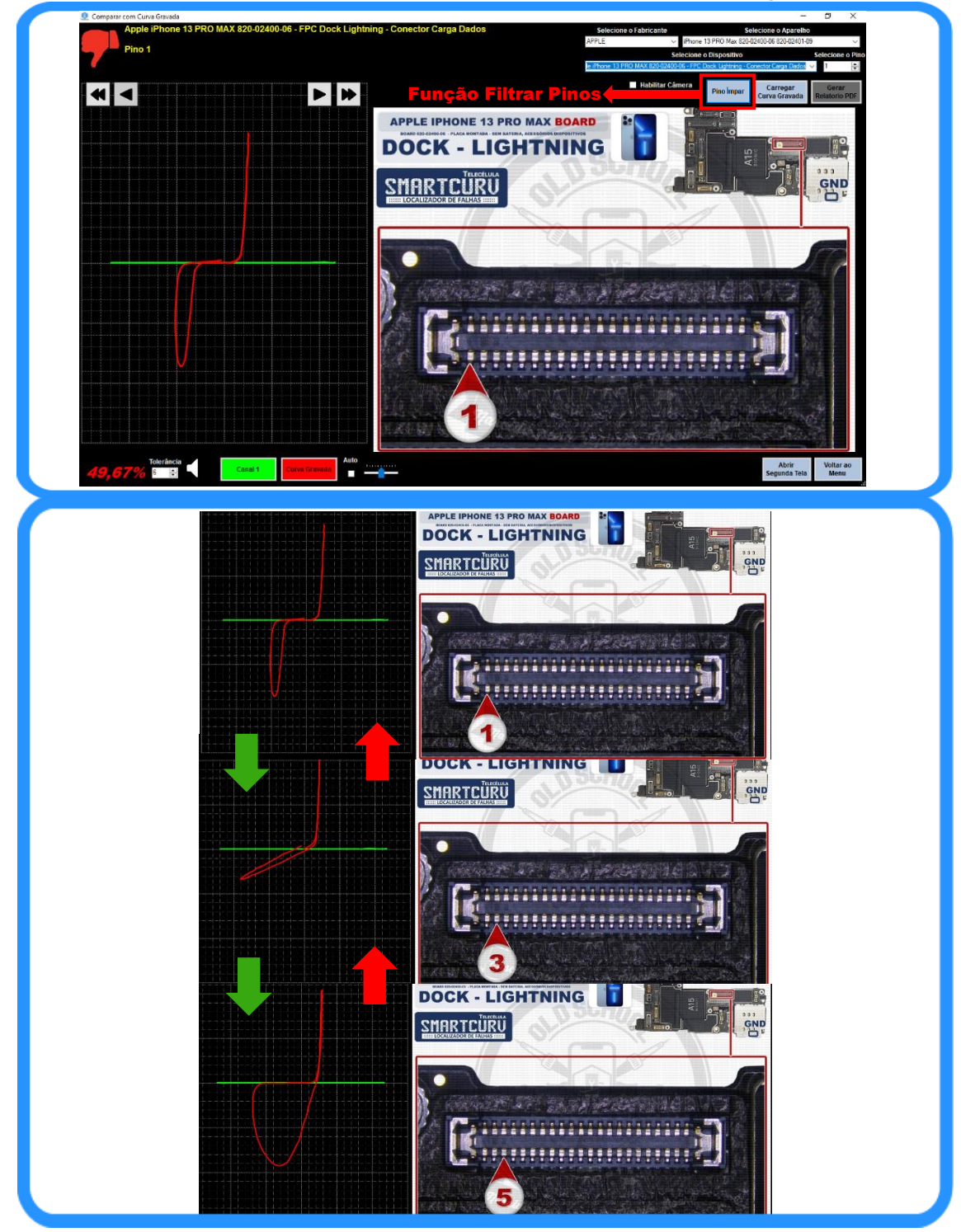

## 6.6.7 FUNÇÃO HABILITAR CÂMERA

TELECÉLULA

A partir da versão 2.1 é possível habilitar a câmera através do próprio programa, sem a necessidade de utilizar programas externos. Podendo assim visualizar o microscópio diretamente pelo programa do Smartcurv.

Habilitando a Checkbox "Habilitar Câmera" selecione sua câmera na lista para que o programa inicie sua exibição.

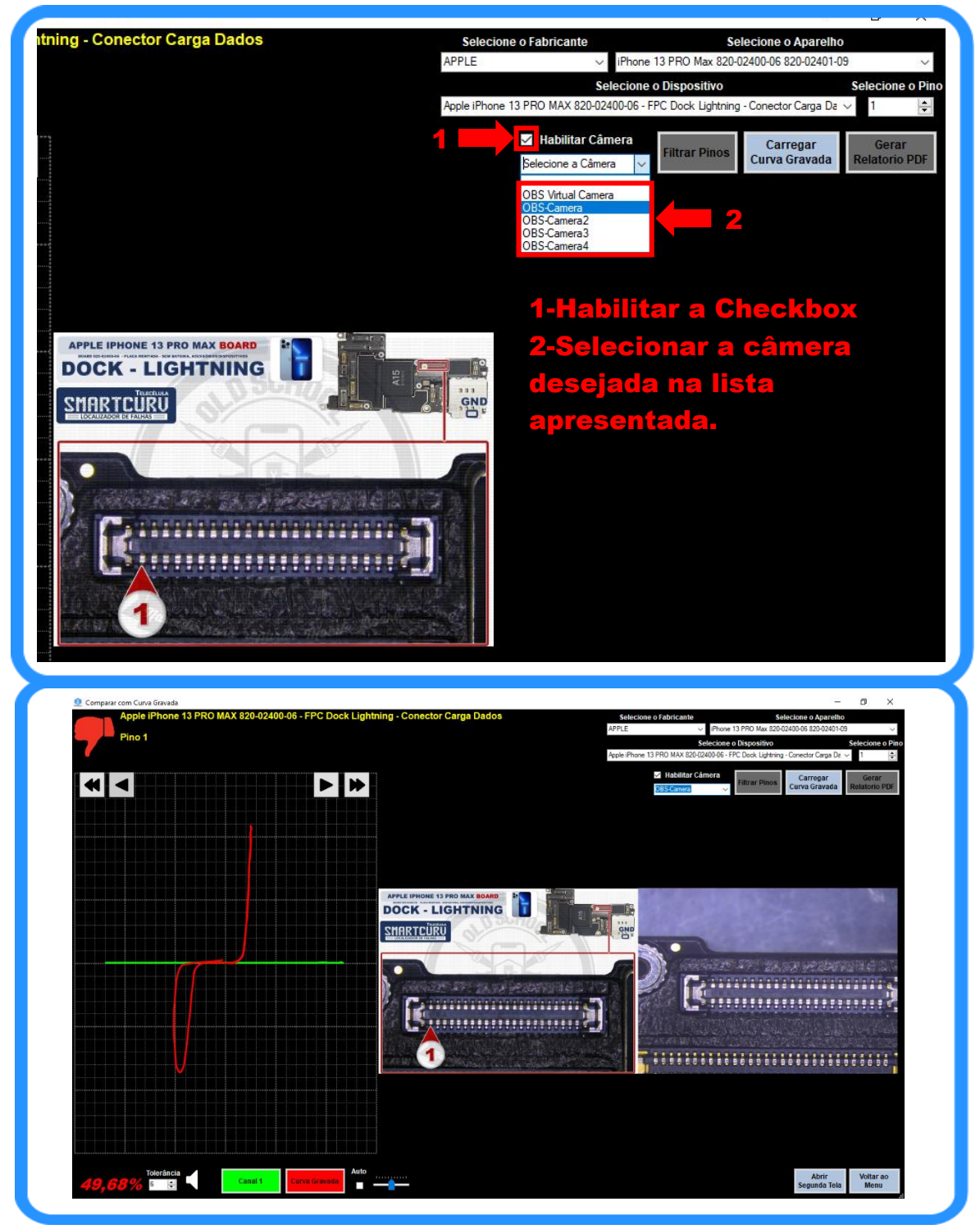

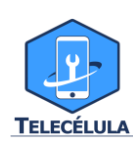

## 6.6.8 FUNÇÃO ABRIR SEGUNDA TELA

Em um computador com dois ou mais monitores ao clicar nesta função o programa se dividirá em duas janelas, exibindo em cada monitor uma parte do programa facilitando ainda mais sua visualização de imagens e curvas.

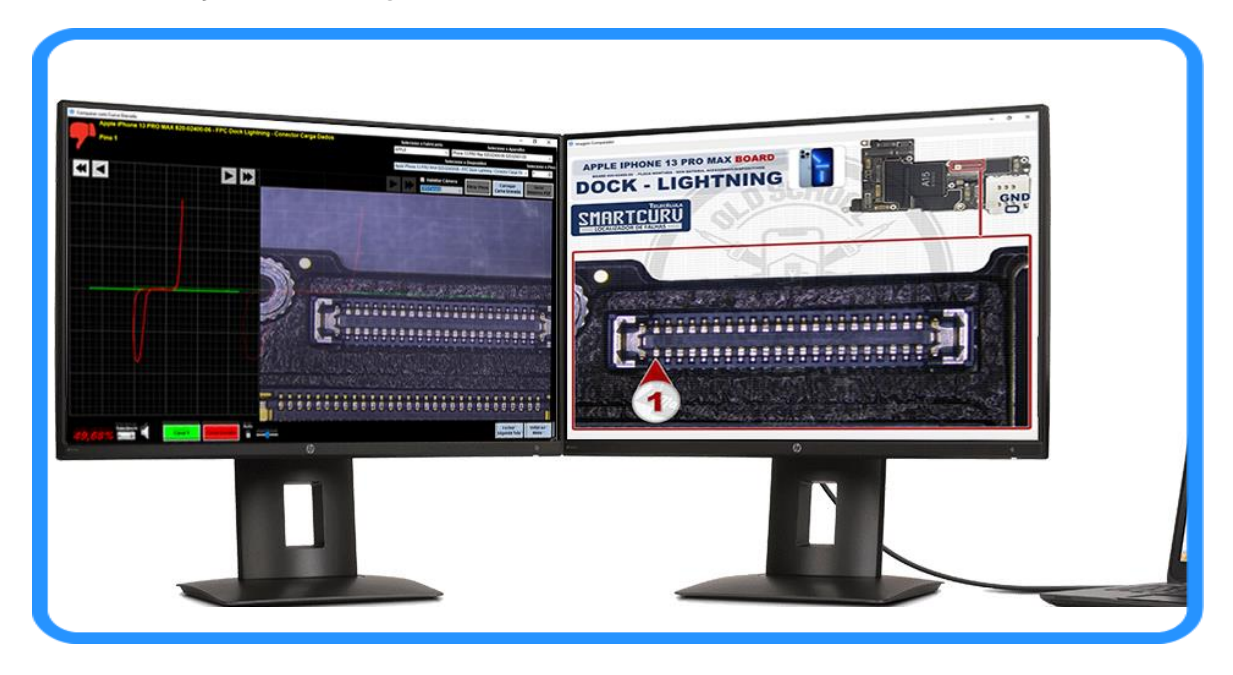

#### 6.6.9 CARREGAR CURVA

Ao clicar nesse botão o programa abrirá uma nova janela na pasta da última curva selecionada, exibindo as curvas do banco de dados, para que o usuário possa escolher e efetuar a troca de curva do componente em exibição.

| Ž Abór<br>← → × ↑ <mark>  </mark> « Apole → ₽hon   | te 12 PRO Max 820-01940-11 v Ö       | .P. Pesquisar iPhot                     | ne 12 PRO Ma | Selectione o Fat<br>APPLE                | <ul> <li>Phone 13 PRO Max 820-0240</li> </ul>                                                                                                    | 014 O ANDRONID<br>1-06 820-02401-09                                                                                                    |
|----------------------------------------------------|--------------------------------------|-----------------------------------------|--------------|------------------------------------------|----------------------------------------------------------------------------------------------------|----------------------------------------------------------------------------------------------------|
| Organizar * Nova pasta                             |                                      | 811 •                                   |              | Apple iPhone 13 PRO                      | Selectone o Dispositivo<br>MAX 820-02400-06 - FPC Dock Lightning - Co                                                                                                    | selectione o<br>rector Carga Da 🗸 1                                                                                                    |
|                                                    | A Nome                               | Data de modificação                     | Tipo         |                                          | labilitar Câmara                                                                                                    | Carregar                                                                                                    |
| 🖈 Acesso rápido                                    |                                      |                                         |              |                                          | C                                                                                                    | rva Gravada elatorio PE                                                                                                    |
| OneDrive - Personal                                | Apple Phone 12 PRO MAX 820-01940-11  | 23/02/2022 18:19                        | Arquive Sk   |                                          | CENTRAL                                                                                                    |                                                                                                    |
|                                                    | Apple Price 12 PRO MAX 620-01940-11  | 25/02/2022 18/27                        | Aroune SA    | 3 PRO MAX BOARD                          |                                                                                                    |                                                                                                    |
| Este Computador                                    | Apple Phone 12 PRO MAX 820-01940-11  | 07/03/2022 15:18                        | Arouiyo Sh   | BEN BATERIA, AGESBORIOS DISPOSITIVOS     | - Q                                                                                                    |                                                                                                    |
| A360 Drive                                         | Apple iPhone 12 PRO MAX 820-01940-11 | 25/02/2022 18:44                        | Arquive Sk   | GHTNING                                  |                                                                                                    |                                                                                                    |
| Desktop                                            | Apple Phone 12 PRO MAX 820-01940-11  | 07/03/2022 15:18                        | Arquive SN   |                                          |                                                                                                    | Concession of the local division of the local division of the loca |
| 😫 Documentos                                       | Apple Phone 12 PRO MAX 820-01940-11  | 25/02/2022 19:03                        | Arquivo SA   | NOUT OUT                                 |                                                                                                    | 0 . 0                                                                                                    |
|                                                    | Apple iPhone 12 PRO MAX 820-01940-11 | 25/02/2022 18:51                        | Arquivo SN   |                                          |                                                                                                    | GND                                                                                                    |
| Magens                                             | Apple Phone 12 PRO MAX 820-01940-11  | 25/02/2022 19:00                        | Arquivo SA   | 2                                        |                                                                                                    |                                                                                                    |
| h Músicas                                          | Apple iPhone 12 PRO MAX 820-01940-11 | 24/09/2021 15:43                        | Arquivo SA   |                                          | 11 ~ 11                                                                                                    |                                                                                                    |
| Dhietos 3D                                         | Apple iPhone 12 PRO MAX 820-01940-11 | 24/09/2021 15:43                        | Arquivo SA   |                                          |                                                                                                    |                                                                                                    |
| Videor                                             | Apple iPhone 12 PRO MAX 820-01940-11 | 28/10/2021 17:44                        | Arquivo SK   | VSI                                      | 1 av                                                                                                    |                                                                                                    |
| L Directory(0)                                     | Apple iPhone 12 PRO MAX 820-01940-11 | 24/09/2021 15:43                        | Arquivo SA   |                                          |                                                                                                    |                                                                                                    |
| and (D)                                            | Apple iPhone 12 PRO MAX 820-01940-11 | 24/09/2021 15:43                        | Arquivo Sk   |                                          |                                                                                                    | 100                                                                                                    |
| Acer (U:)                                          | Apple iPhone 12 PRO MAX 820-01940-11 | 24/09/2021 15:43                        | Arquive Sk   |                                          | and the second second se |                                                                                                    |
| <ul> <li>Disco Local (H)</li> </ul>                | Apple iPhone 12 PRO MAX 820-01940-11 | 24/09/2021 15:43                        | Arquive Sk   | AND MARY PROPERTY AND THE REAL           |                                                                                                    | States and the first                                                                                                    |
| 📻 Reservado pelo Sistema (Gr)                      | Apple Phone 12 PRO MAX 820-01940-11  | 24/09/2021 13:43                        | Arquive Sk   |                                          |                                                                                                    |                                                                                                    |
| <ul> <li>Disco Local (H:)</li> </ul>               | Apple Phone 12 PRO MAX 620-01940-11  | 28/10/2021 12:40                        | Account of   | 100 00 100 00 00 00 00 00 00 00 00 00 00 | AND AND A SHE MAN DO THE AND A DO                                                                                                    | 100                                                                                                    |
| DOCUMENTOS (\\servtelecelula)                      |                                      | an mean filler                          | and ave ave  |                                          |                                                                                                    | The second second                                                                                                    |
| <ul> <li>NINEOC (Vese delevability) (%)</li> </ul> |                                      |                                         |              |                                          |                                                                                                    |                                                                                                    |
| Nome                                               |                                      | <ul> <li>Arquivos de Curva (</li> </ul> | *.smcZ} ~    |                                          |                                                                                                    | 2011 Birth                                                                                                    |
|                                                    |                                      | Abrie                                   | Consider     |                                          |                                                                                                    | Contraction of the local division of the local division of the loc |

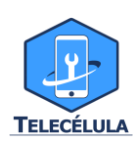

## 6.7 GRAVAR OU EDITAR CURVA CARACTERÍSTICA

Com essa função o usuário se torna livre para ler curvas de qualquer componente, malhas ou trilhas de um circuito eletrônico e criar o seu próprio banco de dados de curvas.

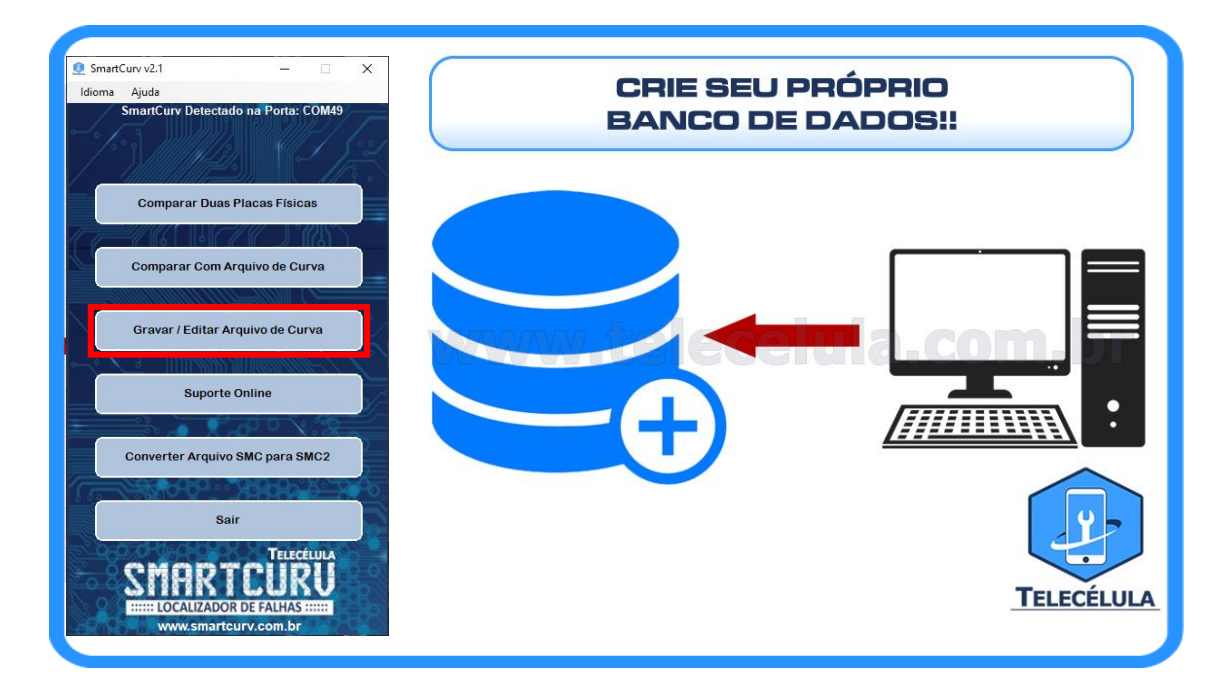

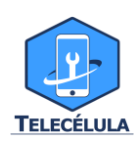

**6.7.1** O primeiro passo para que seja possível gravar uma curva com seu Smartcurv é a carregar uma imagem do componente desejado para o sistema, afim de desbloquear a utilização dos outros botões e campos de texto da tela e facilitar o uso posterior da leitura.

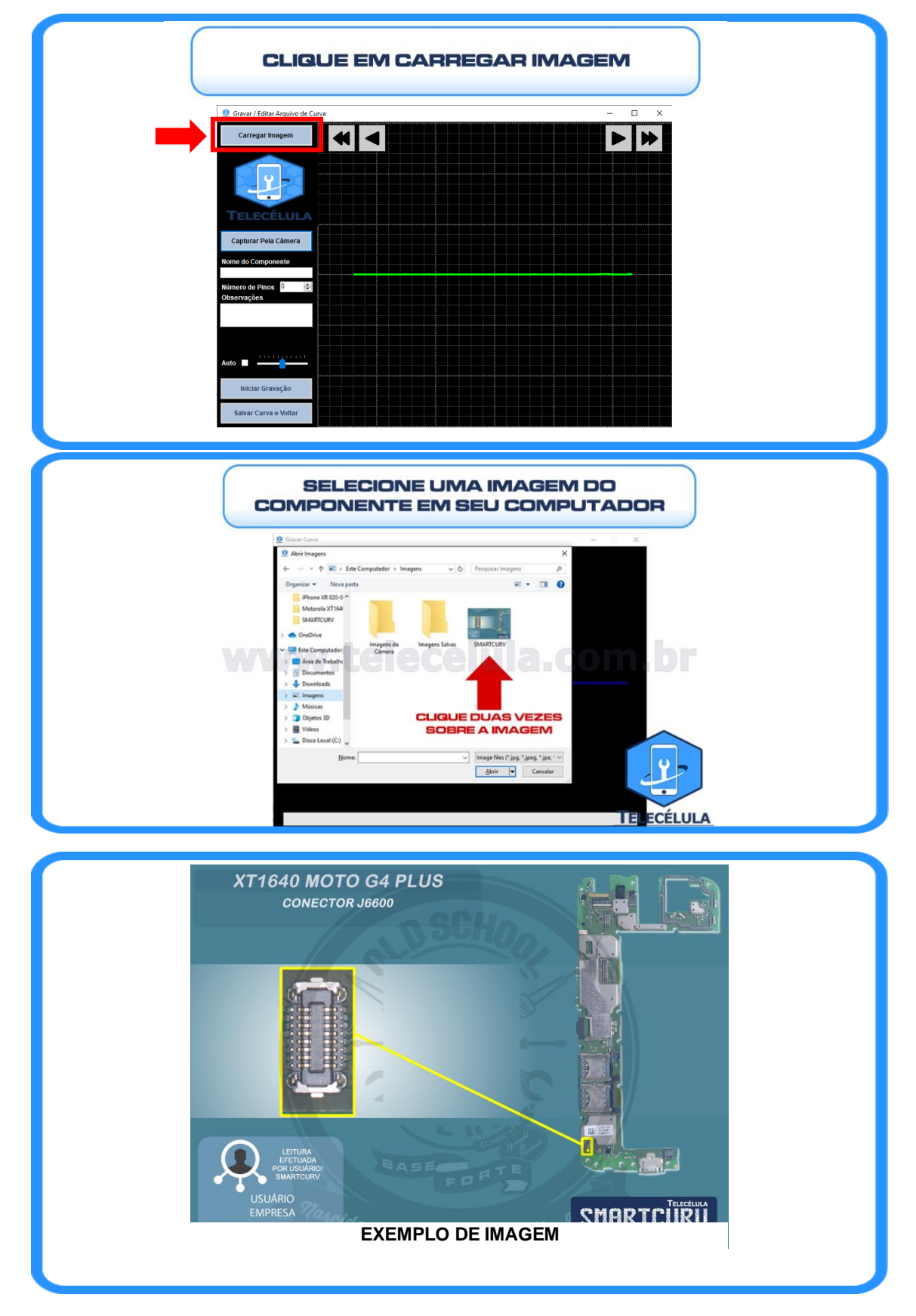

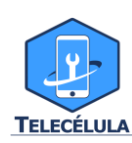

**6.7.2** Feito isso, digite a identificação do componente em que será feita a leitura: nome e quantidade de pinos e inicie a gravação.

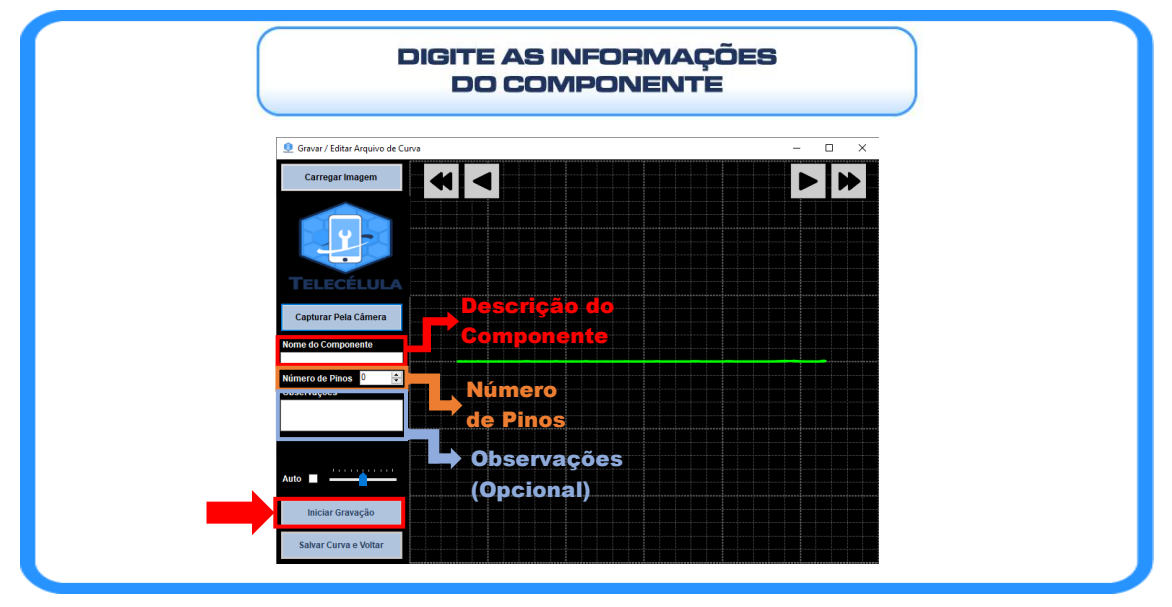

**6.7.3** Após, **utilizando do canal 1** do seu Smartcurv, posicione a ponta garra jacaré GND em um ponto aterrado da placa, como por exemplo blindagens. Para começar o processo de leitura clique em "Gravar curva", posicione a ponta de prova sobre o pino 1 de seu componente e clique no botão de Gravar Pino 1 ou pressione a tecla "Page UP" de seu teclado. Ao clicar em gravar o pino, a curva representada na tela terá sua cor alterada para azul claro por 2 segundos indicando que a curva foi gravada. Repita esse processo para cada um dos pinos.

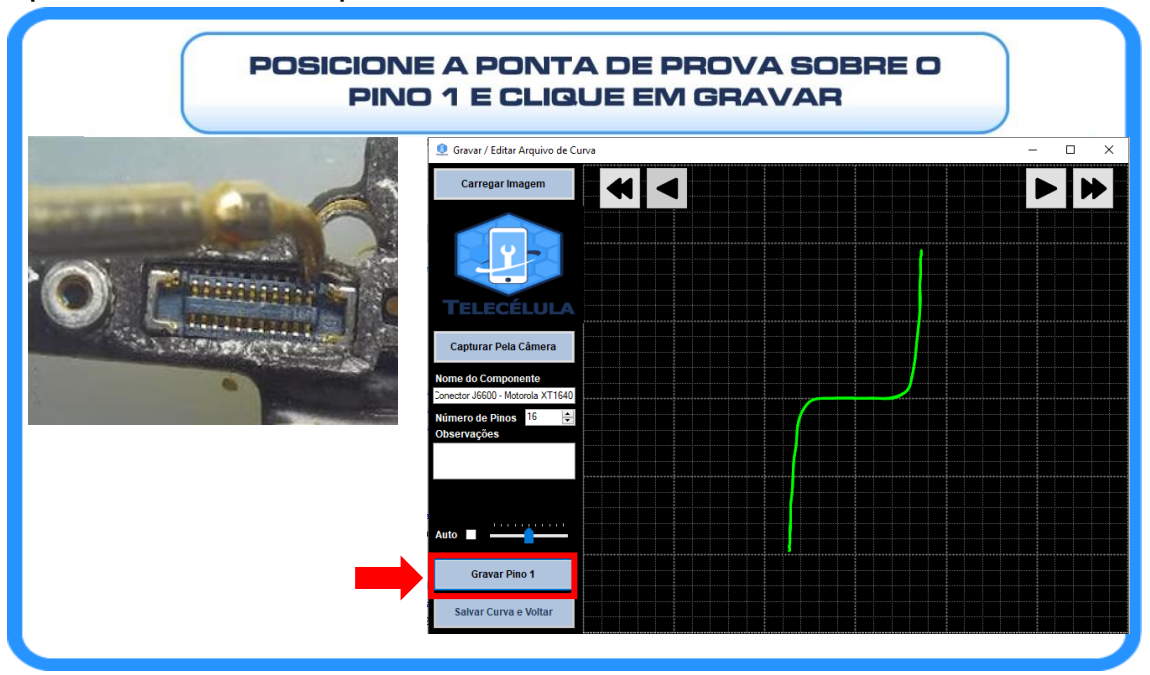

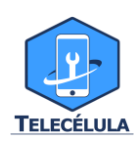

**6.7.4** Em **casos de erro** durante o processo de leitura da curva utilize do botão "Pino Anterior" ou da tecla "Page Down" de seu teclado para efetuar a releitura. Ao final do processo clique em "Salvar e Sair", em seguida verifique se todas as curvas foram gravadas perfeitamente.

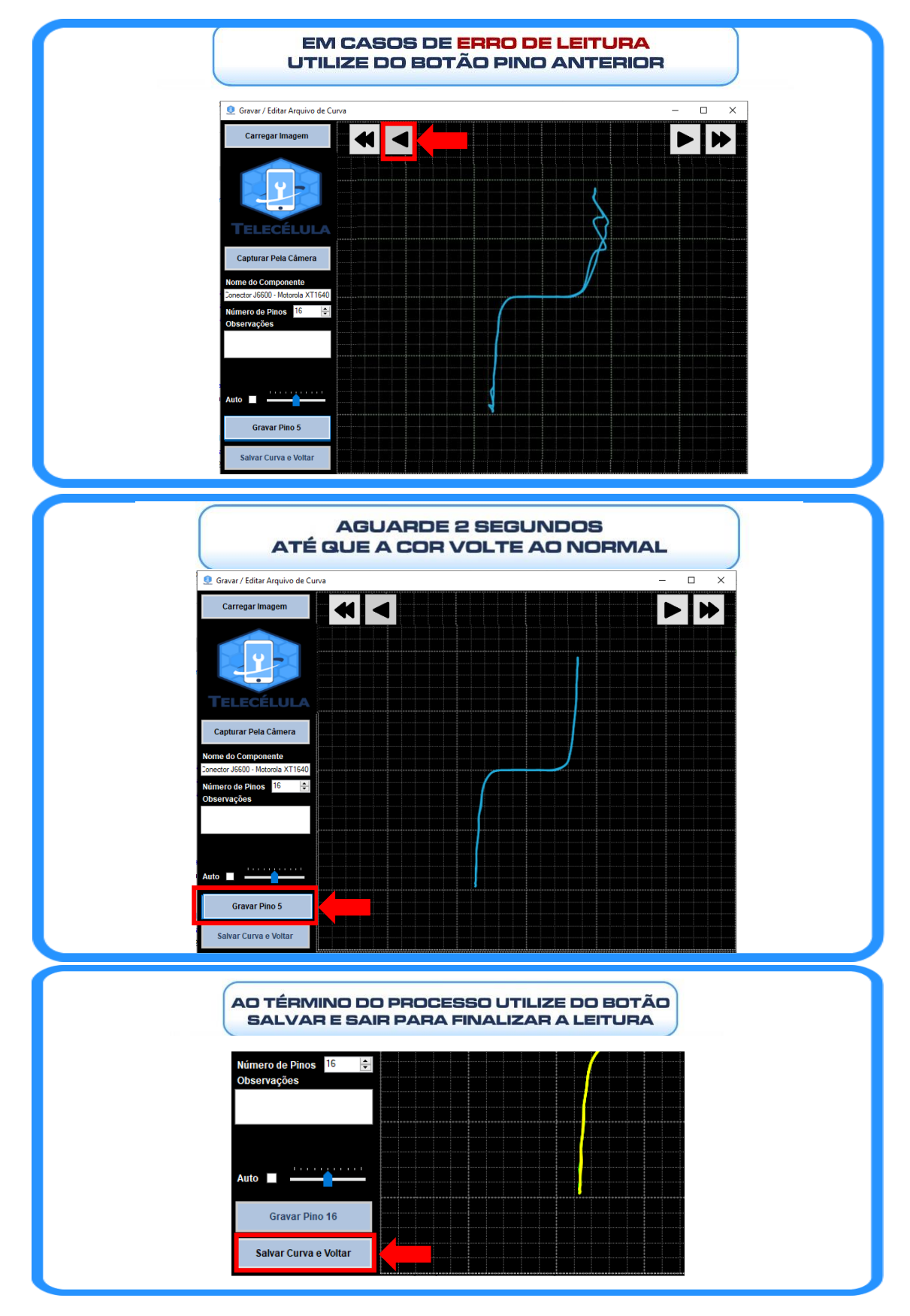

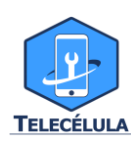

#### **6.8 CONVERTER CURVAS**

As curvas gravadas na versão anterior a 2.0 não serão mais compatíveis para utilização no programa. Para retornar a utilizá-las na versão 2.0 ou superior é necessário efetuar a conversão para SMC2. Siga os passos abaixo:

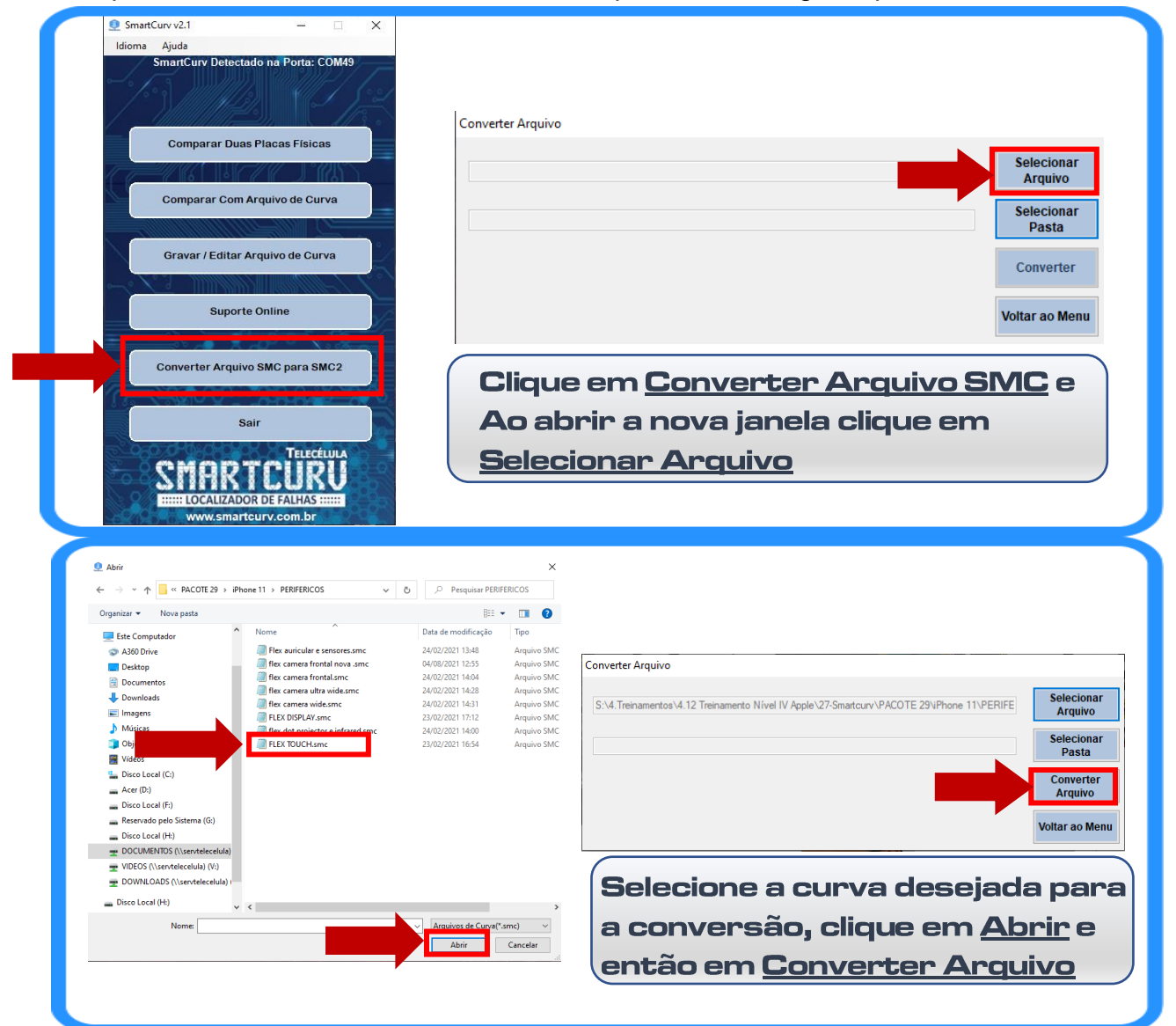

| Conversão concluída! O arquivo convertido será salvo na pasta de origen                                                         |                                                                                        |  |  |  |
|----------------------------------------------------------------------------------------------------|----------------------------------------------------------------------------------------|--|--|--|
| Converter Arquivo S:\4.Treinamentos\4.12 Treinamento Nível IV Apple\27-Smartcurv\PACOTE 29\Phone 11\PERIFE Conversão Concluida! | Selecionar<br>Arquivo<br>Selecionar<br>Pasta<br>Converter<br>Arquivo<br>Voltar ao Menu |  |  |  |

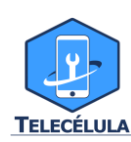

#### Lançamento Localizador de falhas em Smartphones Telecélula SmartCurv - Congresso SP Intercontinental:

https://www.youtube.com/watch?v=mFDkkbE htM

Lançamento Versão 2.1 – Dicas e Passos para utilização:

https://www.youtube.com/watch?v=jpVudC\_rdJQ

#### Instalação e Uso na Detecção de defeitos:

https://www.youtube.com/watch?v=yJ5KmUKsuAs

#### Mais Vídeos Sobre o Smartcurv:

https://www.youtube.com/user/VideoCelula

Acesse o nosso Instagram: https://www.instagram.com/Telecelula/

#### Acesse o nosso Facebook:

https://pt-br.facebook.com/Telecelula/

#### Site Oficial Smartcurv:

http://www.smartcurv.com.br/

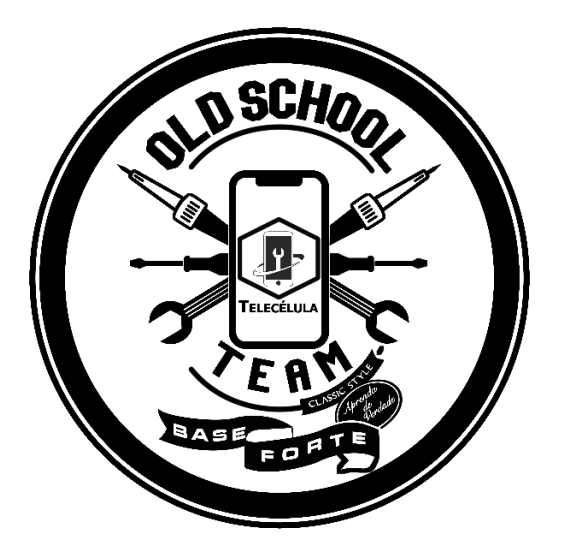

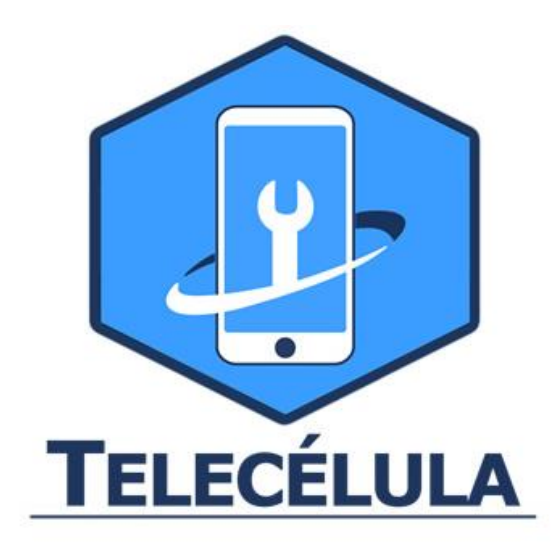